# **TeleEye MX Series**

## **HD Network Camera**

MX810-HD / MX820-HD

MX833-HD / MX873-HD / MX763-HD

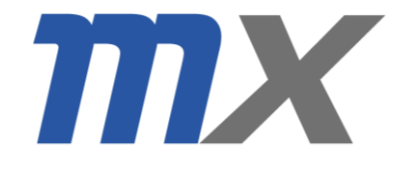

**Installation Guide** 

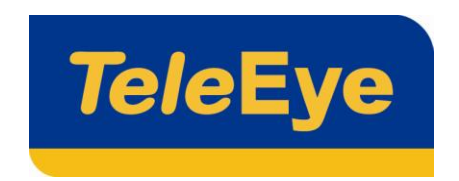

#### Notice:

Signal Communications Limited reserves the right to make improvements to the product described in this manual at any time and without notice.

This manual is copyrighted. All rights are reserved. This manual should not be copied, reproduced or translated in whole or part without prior consent from Signal Communications Limited.

TeleEye is a trademark of Signal Communications Limited and is registered in China, European Communities, Hong Kong, US and other countries.

All other trademarks are the property of their respective owners.

Copyright (c) 2011 Signal Communications Limited (A member of TeleEye Group). All rights reserved.

Version 0.13

#### Limits of Liability and Disclaimer of Warranty

Signal Communications Limited has taken care in preparation of this manual, but makes no expressed or implied warranty of any kind and assumes no responsibility for errors or omissions. No liability is assumed for incidental or consequential damages in connection with or arising out of the use of the information or accessories contained herein.

Features and specifications are subject to change without prior notice.

## Contents

| 1. | Package                    | e Contents                    | 6  |
|----|----------------------------|-------------------------------|----|
|    | 1.1.                       | MX810-HD                      | 6  |
|    | 1.2.                       | MX820-HD / MX823-HD           | 7  |
|    | 1.3.                       | MX833-HD                      | 8  |
|    | 1.4.                       | MX873-HD                      | 9  |
|    | 1.5.                       | MX763-HD                      | 10 |
| 2. | Hardwa                     | are Installation              | 11 |
|    | 2.1.                       | MX810-HD                      |    |
|    | 2.1                        | 1.1. Features                 | 11 |
|    | 2.1                        | 1.2. Installation             | 11 |
|    | 2.2.                       | MX820-HD / MX823-HD           | 14 |
|    | 2.2                        | 2.1. Features                 | 14 |
|    | 2.2                        | 2.2. Installation             | 14 |
|    | 2.3.                       | MX833-HD                      | 19 |
|    | 2.3                        | 3.1. Features                 | 19 |
|    | 2.3                        | 3.2. Installation             | 19 |
|    | 2.4.                       | MX873-HD                      | 22 |
|    | 2.4                        | 4.1. Features                 | 22 |
|    | 2.4                        | 4.2. Installation             | 22 |
|    | 2.5.                       | MX763-HD                      | 25 |
|    | 2.5                        | 5.1. Features                 | 25 |
| 0  | 2.5                        | 5.2. Installation             |    |
| 3. | Softwar                    | re Installation               |    |
|    | 3.1.                       | PC Requirements               | 27 |
|    | 3.2.                       | sureSIGHT Installation        | 27 |
| 4. | Network Configuration      |                               |    |
|    | 4.1.                       | Connect Camera to the Network |    |
|    | 4.2. Change the IP address |                               |    |
| 5. | Video Monitoring           |                               |    |
|    | 5.1. sureSIGHT             |                               |    |
|    | 5.2.                       | Web Browser                   | 36 |
| 6. | Append                     | lix                           |    |
|    | 6.1.                       | Functional Features           |    |

| 6.2. | Spe    | cifications | 40 |
|------|--------|-------------|----|
| 6.3. | Din    | nension     | 42 |
|      | 6.3.1. | MX810-HD    | 42 |
|      | 6.3.2. | MX820-HD    | 42 |
|      | 6.3.3. | MX823-HD    | 42 |
|      | 6.3.4. | MX833-HD    | 43 |
|      | 6.3.5. | MX873-HD    | 43 |
|      | 6.3.6. | MX763-HD    | 43 |

## Introduction

TeleEye MX Series is a complete portfolio of professional and practical HD network camera utilizing our proprietary HD SMAC-M compression technology. The MX series offers the balanced combination of high-quality video, mobility, scalability and cost effectiveness. By using TeleEye MX, users can build an integrated, scalable, wired or wireless IP & mobile video surveillance solution over existing network infrastructure. With the support of TeleEye versatile back-end applications, users can gain extra control over their TeleEye business management beyond security.

## **Safety Cautions**

- Do not install the camera in extreme temperature conditions. Use the camera under conditions where temperatures are within +0C ~ +40C: (32F ~ 104F)
- Do not install the camera under unstable lighting conditions. Severe lighting change or flicker can cause the camera to work improperly.
- Do not install or use the camera in an environment where humidity is high. This can result in poor-quality image.
- Do not disassemble the camera. There are no user serviceable parts inside it. Opening or removing the camera's cover may expose you to dangerous voltage or other hazards. Refer all servicing to qualified personnel only.
- Do not touch the imaging surface of sensor. Use a soft cloth with alcohol to clean the surface if it is touched accidentally.
- The camera may be damaged by electrical and physical shock. Use regulated 12V DC, 1.25A power supply. Do not throw or drop it onto the floor.
- The camera can be used outdoor. But if it is used outdoor, it is required to avoid direct light from the sun. Do not use it under water.

## 1. Package Contents

After removing the package, make sure you have the following items:

## 1.1. MX810-HD

| MX810-HD | Hiah   | Definition | Fixed  | Dome  |
|----------|--------|------------|--------|-------|
|          | ringri | Deminion   | I IACU | Donic |

| Package Contents                                                                                                    | Description                | Package<br>Contents                                                                    | Description                                       |
|----------------------------------------------------------------------------------------------------|----------------------------|----------------------------------------------------------------------------------------|---------------------------------------------------|
| TeleEye                                                                                                    | MX810-HD<br>network camera |                                                                                        | Warranty<br>Card                                  |
| <image/> <image/> <image/> <section-header><section-header><section-header><section-header><section-header><section-header><section-header><section-header><section-header><section-header></section-header></section-header></section-header></section-header></section-header></section-header></section-header></section-header></section-header></section-header>                                                                                                    | Registration Code<br>Sheet | TeleEye MX Series<br>HD Netrons Carriers<br>M022 / M023 / M023<br>/ Installation Guide | Installation<br>Guide                             |
| Carbon D<br>Carbon D<br>Car | Software CD                |                                                                                        | RJ-45<br>Ethernet<br>Adapter                      |
|                                                                                                    | Label                      |                                                                                        | Wall Mount<br>Screws and<br>plastic wall<br>plugs |
| 1                                                                                                    | Hexagon Wrench             |                                                                                        | Power Jack<br>Converter                           |

## 1.2. MX820-HD / MX823-HD

MX820-HD Outdoor & Vandal Resistant Fixed Dome

| Package Contents                                                                                                    | Description                  | Package<br>Contents                                                              | Description                                       |
|----------------------------------------------------------------------------------------------------|------------------------------|----------------------------------------------------------------------------------|---------------------------------------------------|
| TeleEye                                                                                                    | MX820-HD<br>network camera   |                                                                                  | Warranty<br>Card                                  |
| <image/> <image/> <image/> <section-header><section-header><section-header><section-header><section-header><section-header><section-header><section-header><section-header></section-header></section-header></section-header></section-header></section-header></section-header></section-header></section-header></section-header> | Registration<br>Code Sheet   | TeleEye MX Series<br>H0 Retord Camera<br>M022 / M035<br>MX<br>Installation Guide | Installation<br>Guide                             |
| Electron<br>Backer 0<br>Film<br>Film<br>Film<br>Film<br>Film<br>Film<br>Film<br>Film                                                                                                    | Software CD                  |                                                                                  | RJ-45<br>Ethernet<br>Adapter                      |
|                                                                                                    | Label                        |                                                                                  | Wall Mount<br>Screws and<br>plastic wall<br>plugs |
| <b>r</b>                                                                                                    | Hexagon Wrench               |                                                                                  | Power Jack<br>Converter                           |
|                                                                                                    | Ferrite Core<br>(MX820 only) |                                                                                  |                                                   |

## 1.3. MX833-HD

MX833-HD IR Vandal Resistant HD CCTV Camera

| Package Contents                                                                                                    | Description                                                        | Package Contents                                                                                           | Description                  |
|----------------------------------------------------------------------------------------------------|--------------------------------------------------------------------|----------------------------------------------------------------------------------------------------|------------------------------|
| Tanta HD                                                                                                    | MX833-HD<br>network<br>camera                                      |                                                                                                    | Warranty<br>Card             |
| <image/> <image/> <image/> <section-header><section-header><section-header><section-header><section-header><section-header><text><text><text><text></text></text></text></text></section-header></section-header></section-header></section-header></section-header></section-header>                                                                                                    | Registration<br>Code Sheet                                         | TelefEye MX Series<br>ND Retwork Camera<br>MX823 / MX833 / MX833<br>INXXX<br>Installation Guide<br>Telefye | Installation<br>Guide        |
| Tricky<br>a schere of<br>Tricky<br>Tricky<br>T | Software CD                                                        |                                                                                                    | RJ-45<br>Ethernet<br>Adapter |
|                                                                                                    | Screw driver,<br>wall mount<br>screws and<br>plastic wall<br>plugs |                                                                                                    |                              |

## 1.4. MX873-HD

#### MX873-HD IR Vari-focal HD CCTV Camera

| Package Contents                                                                                                    | Description                   | Package Contents                                                                     | Description                                                              |
|----------------------------------------------------------------------------------------------------|-------------------------------|--------------------------------------------------------------------------------------|--------------------------------------------------------------------------|
|                                                                                                    | MX873-HD<br>network<br>camera |                                                                                      | Warranty<br>Card                                                         |
| <image/>                                                                                                    | Registration<br>Code Sheet    | ToldEye MX Series<br>H0 Network Camera<br>MX223 MX843<br>INSEC<br>Installation Guide | Installation<br>Guide                                                    |
| Press, pp<br>For All and<br>For All and<br>For All | Software CD                   |                                                                                      | RJ-45<br>Ethernet<br>Adapter                                             |
| -                                                                                                    | Hexagon<br>Wrench             |                                                                                      | Wall hole<br>label, Wall<br>mount<br>screws and<br>plastic wall<br>plugs |
|                                                                                                    | Screw Driver                  |                                                                                      |                                                                          |

## 1.5. MX763-HD

### MX763-HD Day & Night HD CCTV Camera

| Package Contents                                                                                                    | Description                   | Package Contents                                                                                                    | Description                         |
|----------------------------------------------------------------------------------------------------|-------------------------------|----------------------------------------------------------------------------------------------------|-------------------------------------|
|                                                                                                    | MX763-HD<br>network<br>camera |                                                                                                    | CS mount<br>CCTV Lens<br>(Optional) |
|                                                                                                    | Power<br>Converter<br>Cable   | Partial Partial   Partial Partial   Partial Partial | Warranty<br>Card                    |
| <image/> <image/> <image/> <image/> <section-header><section-header><section-header><section-header><section-header><section-header><text></text></section-header></section-header></section-header></section-header></section-header></section-header>                                                                                                    | Registration<br>Code Sheet    | TeleEye MX Series<br>HD Retwork Camera<br>MX22 / MX83<br>Installation Guide                                                                                                    | Installation<br>Guide               |
| Tricky<br>as character<br>Tricky<br>Tricky<br>Tri | Software<br>CD                |                                                                                                    |                                     |

## 2. Hardware Installation

In this chapter, it will show you how to setup and adjust the MX series cameras.

## 2.1. MX810-HD

#### 2.1.1.Features

#### MX810-HD High Definition Fixed Dome

Weather Proof and Vandal Resistance

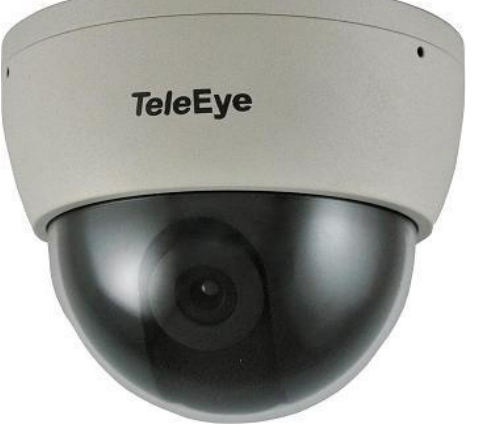

- 1/3.2" CMOS sensor
- f=3.6mm or 6mm fixed iris lens
- 720p, 15fps
- Max. Resolution: 1600 x 900p
- IP66 weather proof and Vandal Resistant
- HD SMAC-M multi-stream coder for HD video
- Independent HD video recording stream
- Independent mobile stream for mobile phone viewing
- Optional sureREC HD Video Recording Solution
- Optional sureSIGHT Integrated Video Management Solution

#### 2.1.2.Installation

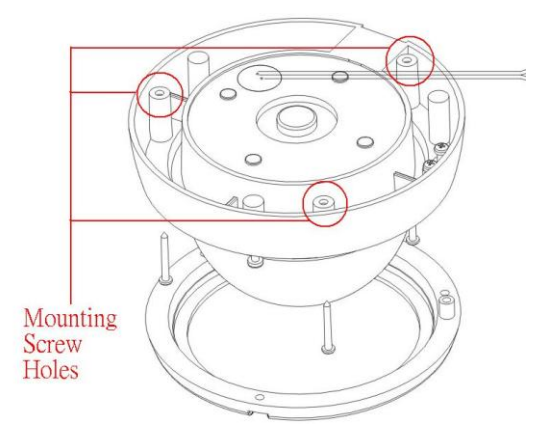

The positions marked with circles show the holes for mounting screw.

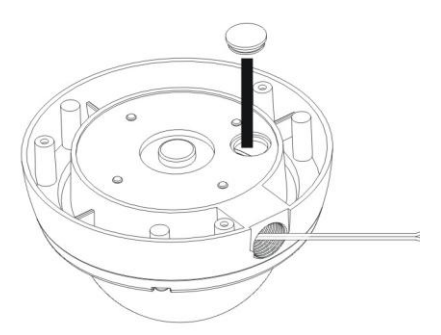

0

0

G

There is an alternate hole for the power cable, Ethernet cable and alarm cable. When this hole is used, the upper hole has to be sealed with the plastic cork.

 These 4 plastic corks should never be removed when waterproof is a critical requirement.

Drill a ¢25mm hole on the ceiling for video and power connector cable to pass through.

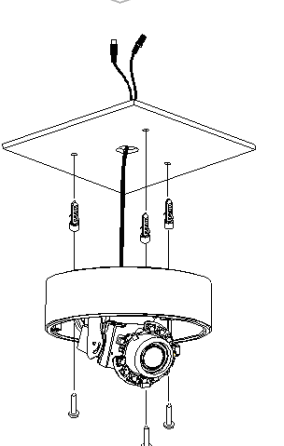

Take off the dome cover from the camera. Use specified holes inside the camera base for installation.

With reference to the following figure, connect the power cable with a 12V DC supply, Ethernet cable through the LAN adapter and alarm cable to the camera.

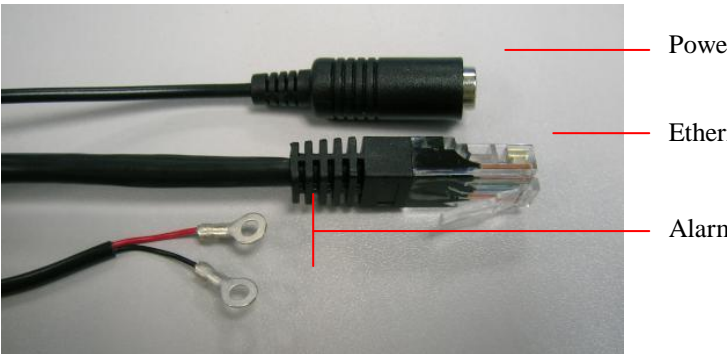

Power cable (DC12V IN)

Ethernet cable

Alarm cable

After mounting the camera on the wall or the ceiling, connect the power cable with a 12VDC supply and connect the Ethernet cable to the LAN adapter as the follows:

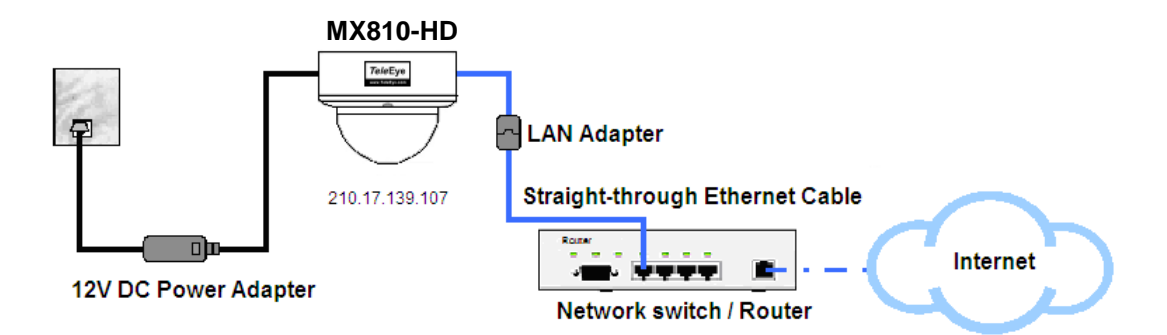

Run sureSIGHT or Web browser (Please refer to chapter 5 for more details) to start the live video monitoring in order to tune the camera. Then loose the screws to adjust the camera's direction (pan/tilt).

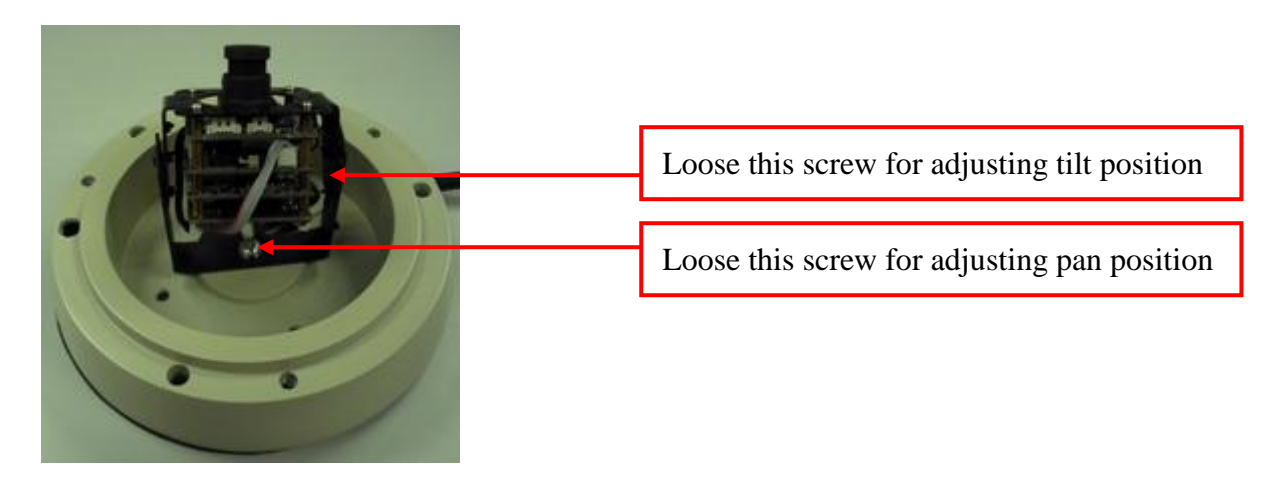

Tighten the screws to fix the direction of the camera module. Finally, close the camera cover.

## 2.2. MX820-HD / MX823-HD

#### 2.2.1.Features

#### MX820-HD / MX-823-HD Outdoor & Vandal Resistant Fixed Dome

Outdoor and Vandal Resistant

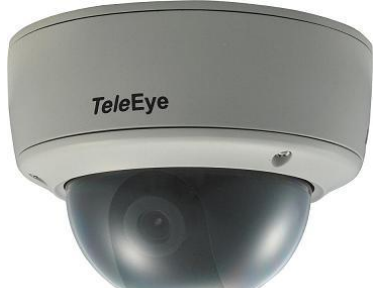

- 1/3.2" CMOS sensor
- f=3.6mm or 6mm fixed iris lens
- 720p, 15fps
- Max. Resolution: 1600 x 900p
- IP66 weather proof and Vandal Resistant
- HD SMAC-M multi-stream coder for HD video
- Independent HD video recording stream
- Independent mobile stream for mobile phone viewing
- Optional sureREC HD Video Recording Solution
- Optional sureSIGHT Integrated Video Management Solution

#### 2.2.2.Installation

#### For MX820,

Step1: At the ceiling, prepare a diameter 25mm hole for the cable and 3 screw holders for the 3 wall mount screws (They are provided in the packing). The position references are shown as following:

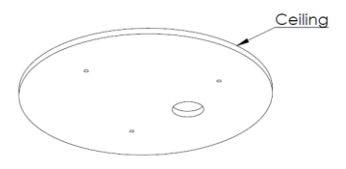

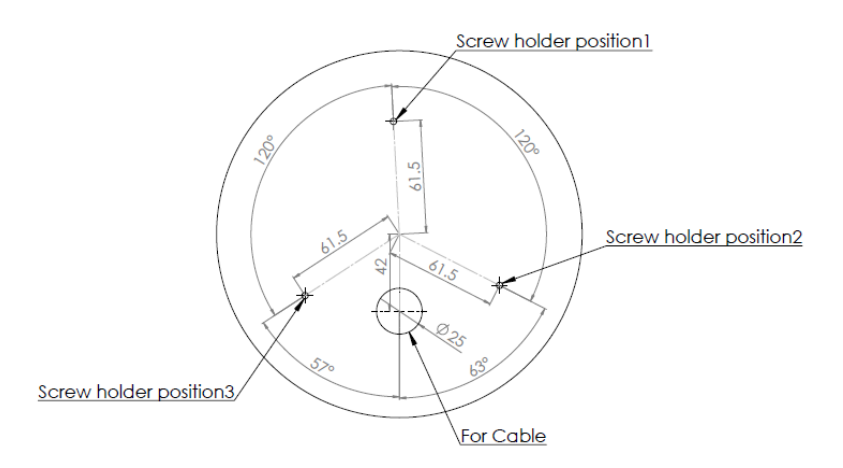

Step2: Loosen the 3 star-drive screws. Pass the cable through the hole prepared. Tighten the 3 wall mount screws provided through the 3 camera base holes to the screw holders at the ceiling.

Step3: Adjust the camera until the image is satisfied.

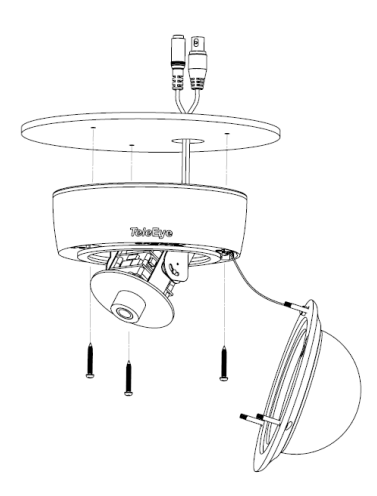

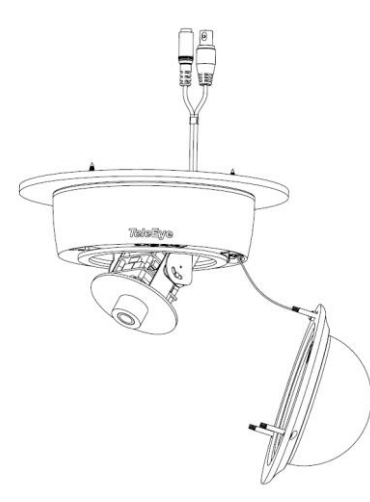

Step4: Tighten back the 3 star-drive screws to the origin position.

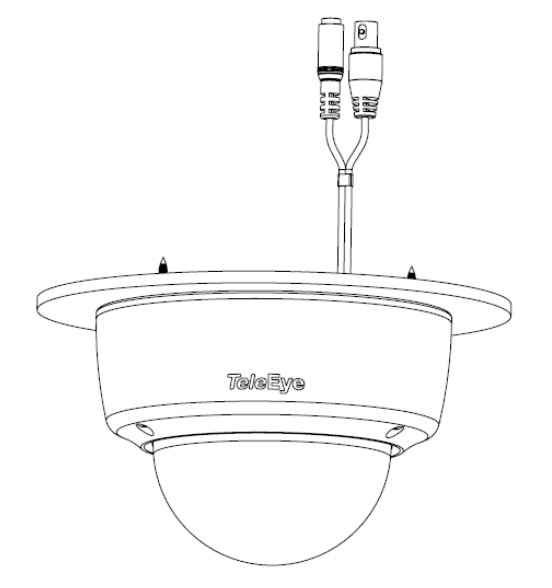

*For MX820 with Water-proof Functionality* Step1: Loosen the 1" slotted drive screw with O-ring at the camera body.

Step2: Loosen the 3 star-drive screws. Pass the cable from the bottom hole to the body hole and the water-proof pipe. Tighten the 1" slotted drive screw with O-ring to the bottom hole. Tighten the 3 wall mount screws provided through the 3 camera base holes to the screw holders at the ceiling.

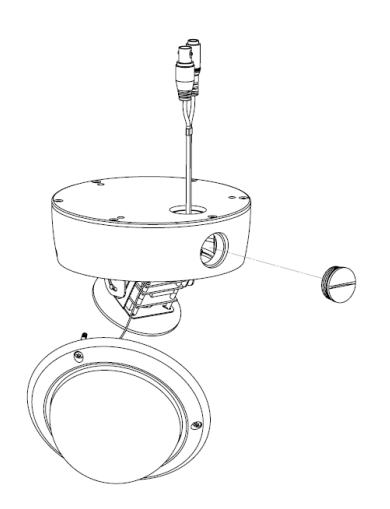

Step3: Adjust the camera until the image is satisfied.

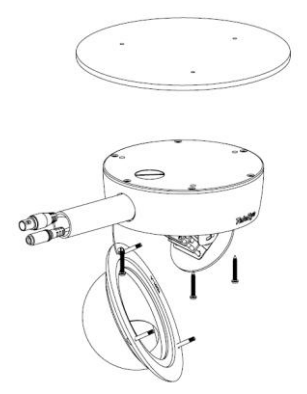

Step4: Tighten back the 3 star-drive screws to the origin position.

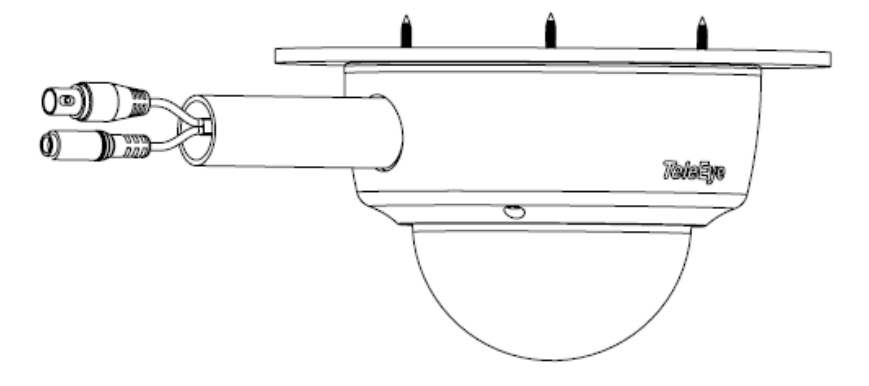

#### For MX823,

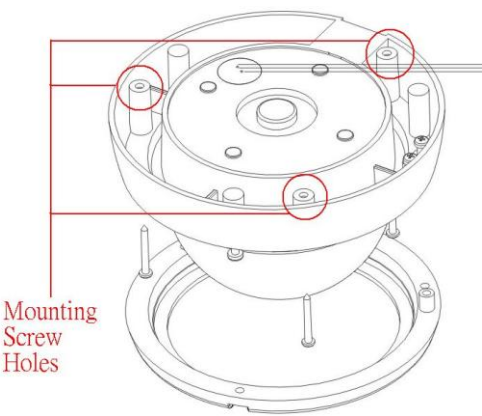

The positions marked with circles show the holes for mounting screw.

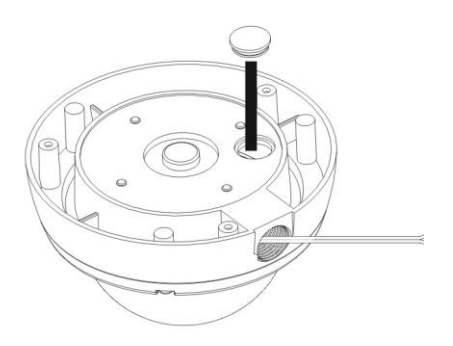

There is an alternate hole for the power cable, Ethernet cable and alarm cable. When this hole is used, the upper hole has to be sealed with the plastic cork.

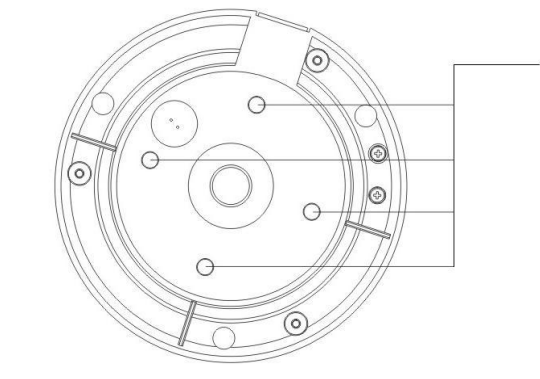

These 4 plastic corks should never be removed when waterproof is a critical requirement.

Drill a ¢25mm hole on the ceiling for video and power connector cable to pass through.

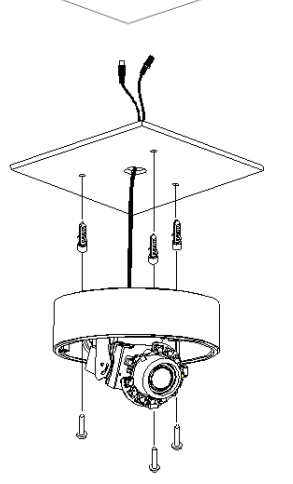

Take off the dome cover from the camera. Use specified holes inside the camera base for installation.

With reference to the following figure, connect the power cable with a 12V DC supply, Ethernet cable through the LAN adapter and alarm cable to the camera.

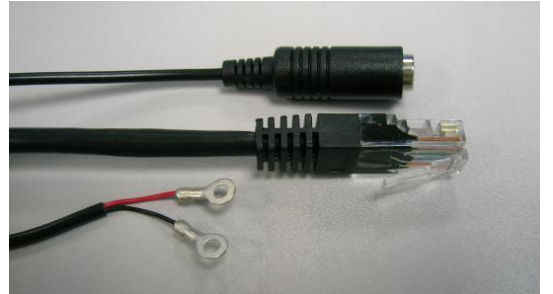

After mounting the camera on the wall or the ceiling, connect the power cable with a 12VDC supply and connect the Ethernet cable to the LAN adapter as the follows:

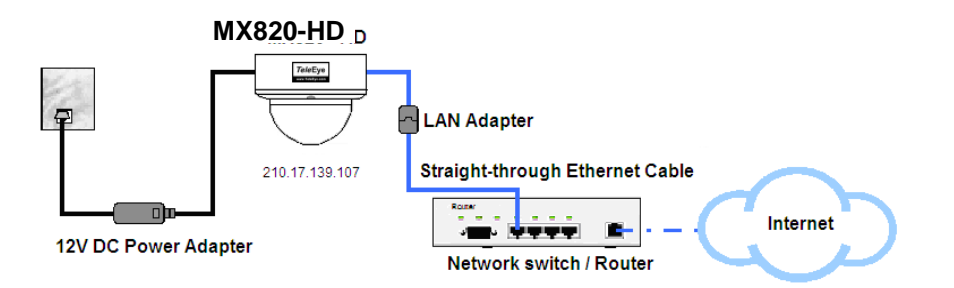

Run sureSIGHT or Web browser (Please refer to chapter 5 for more details) to start the live video monitoring in order to tune the camera. Then loose the screws to adjust the camera's direction (pan/tilt).

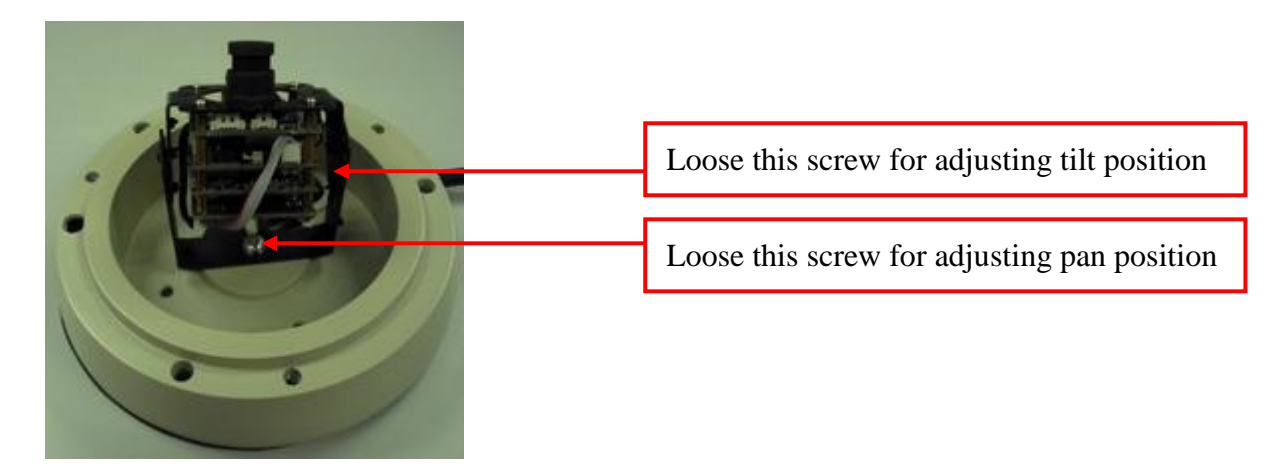

Tighten the screws to fix the direction of the camera module. Finally, close the camera cover.

## 2.3. MX833-HD

#### 2.3.1.Features

#### MX833-HD IR Vandal Resistant HD CCTV Camera

HD CCTV Camera with Focus Assist Function

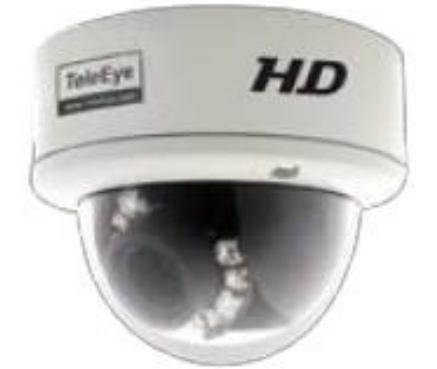

- 1/3.2" CMOS sensor
- f=2.7 9mm Vari-focal auto-iris IR lens
- 720p, 15fps
- Max. Resolution: 1600 x 900p
- ~15m IR illumination range
- True day & night operation with auto IR-cut filter
- IP66 Weather Proof and Vandal Resistant
- Power over Ethernet IEEE 802.3af
- HD SMAC-M multi-stream coder for HD video
- Independent HD video recording stream
- Independent mobile stream for mobile phone viewing
- Optional sureREC HD Video Recording Solution
- Optional sureSIGHT Integrated Video Management Solution

#### 2.3.2.Installation

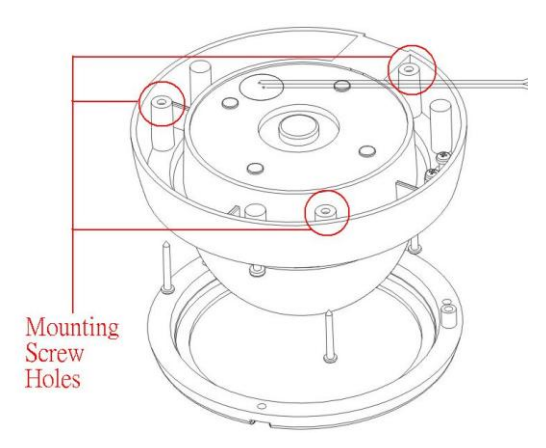

The positions marked with circles show the holes for mounting screw.

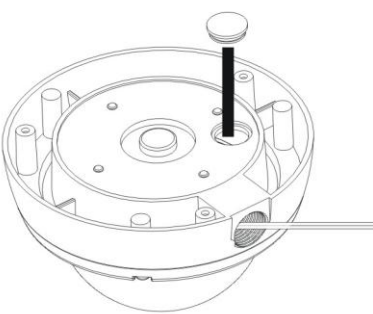

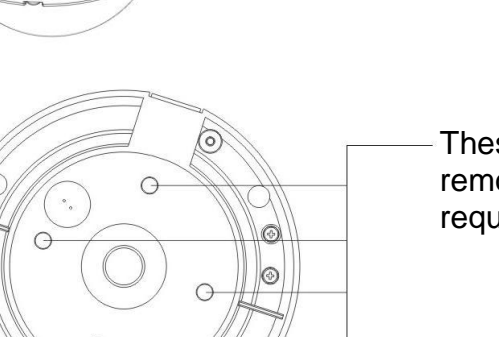

There is an alternate hole for the power cable, Ethernet cable and alarm cable. When this hole is used, the upper hole has to be sealed with the plastic cork.

These 4 plastic corks should never be removed when waterproof is a critical requirement.

Drill a ¢25mm hole on the ceiling for video and power connector cable to pass through.

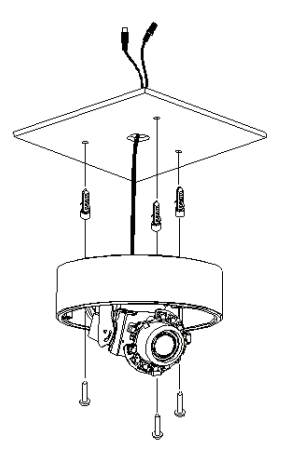

.

Take off the dome cover from the camera. Use specified holes inside the camera base for installation.

Finally, with reference to the following figure, connect the power cable with a 12V DC supply, Ethernet cable through the LAN adapter and alarm cable to the camera.

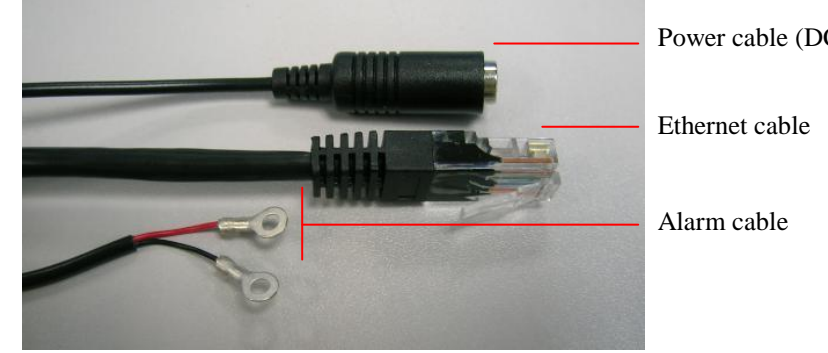

Power cable (DC12V IN)

After mounting the camera on the wall or ceiling, connect the power cable with a 12VDC supply and connect the Ethernet cable to the LAN adapter as the follows:

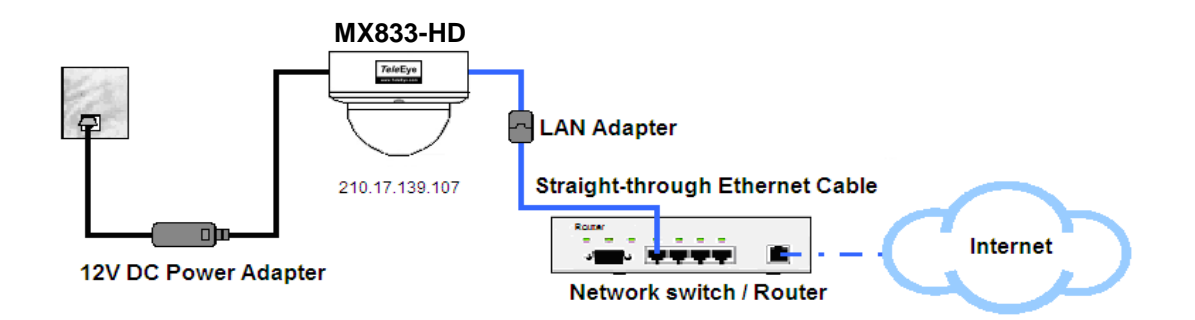

Run sureSIGHT or Web browser (Please refer to chapter 5 for more details) to start the live video monitoring in order to adjust the camera focus, zoom ratio and view area. Then adjust the direction (pan/tilt/rotation) of the camera.

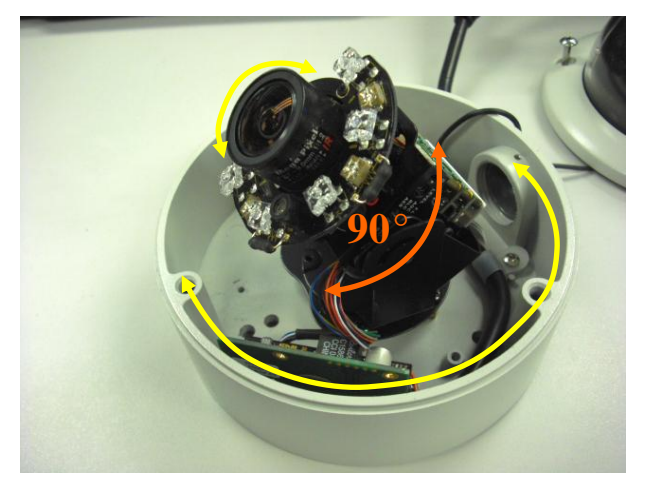

Adjust the zoom and the focus by sliding the sticks at the side of the lens.

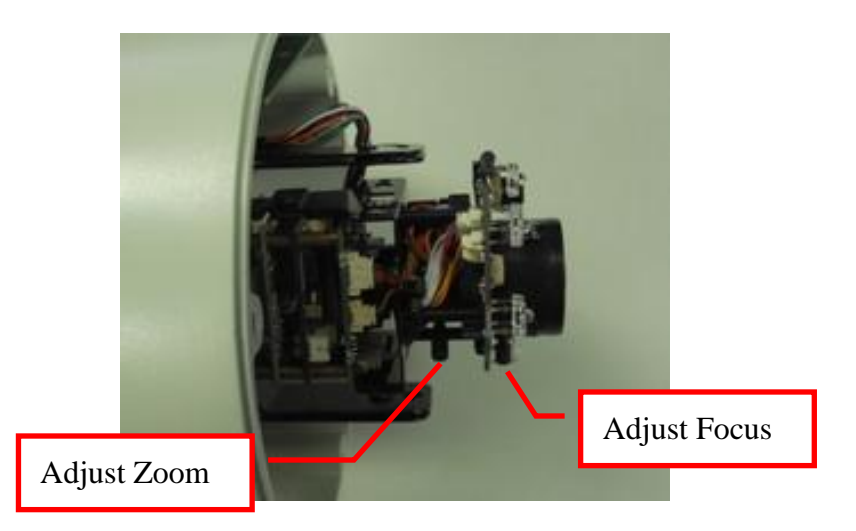

Finally, tighten the screws and close the camera cover.

### 2.4. MX873-HD

#### 2.4.1.Features

#### MX873-HD IR HD CCTV Camera

Ultra-high Resolution Recording in Darkness.

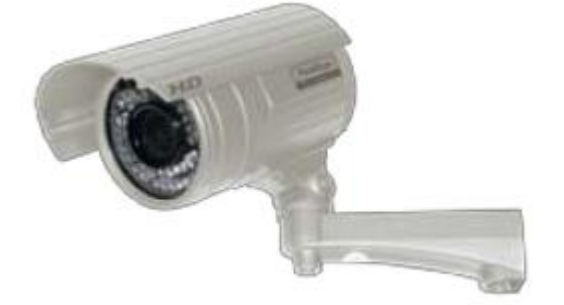

- 1/3.2" CMOS sensor
- f=2.7 9mm, Vari-focal auto-iris lens
- 720p, 15fps
- Max. Resolution: 1600 x 900p
- ~15m IR illumination range
- True day & night operation with auto IR-cut filter
- IP66 weather proof
- HD SMAC-M multi-stream coder for HD video
- Independent HD video recording stream
- Independent mobile stream for mobile phone viewing
- Optional sureREC HD Video Recording Solution
- Optional sureSIGHT Integrated Video Management Solution

#### 2.4.2.Installation

First, mount the camera on the wall or ceiling as the following steps:

- 1. Using the mount holes label, drill four holes on the wall or ceiling.
- 2. Insert the plastic wall plugs into the holes.
- 3. Fix the screws into the plugs with the camera.

After mounting the camera on the wall or ceiling, connect the power cable with a 12V DC supply and connect the Ethernet cable to the LAN adapter as the follows:

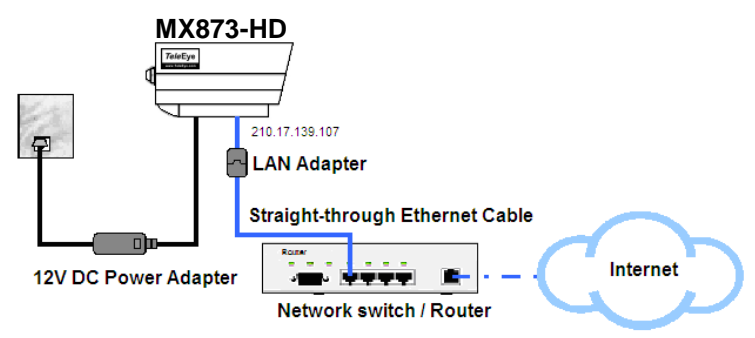

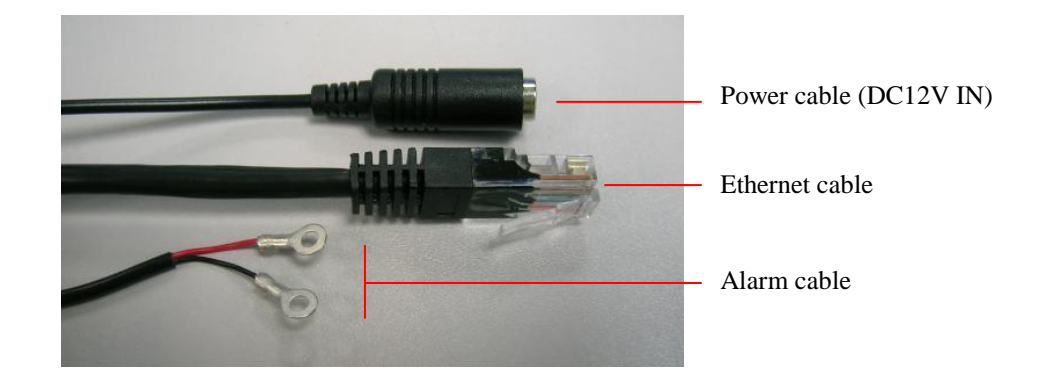

Finally, run sureSIGHT or Web browser (Please refer to chapter 5 for more details) to start the live video monitoring in order to adjust the camera focus, zoom ratio and view area.

For adjusting the horizontal and view angle:

- 1. Loosen a bolt to adjust horizontal and vertical angle of the camera
- 2. Use the wrench to tighten a bolt after adjusting the camera

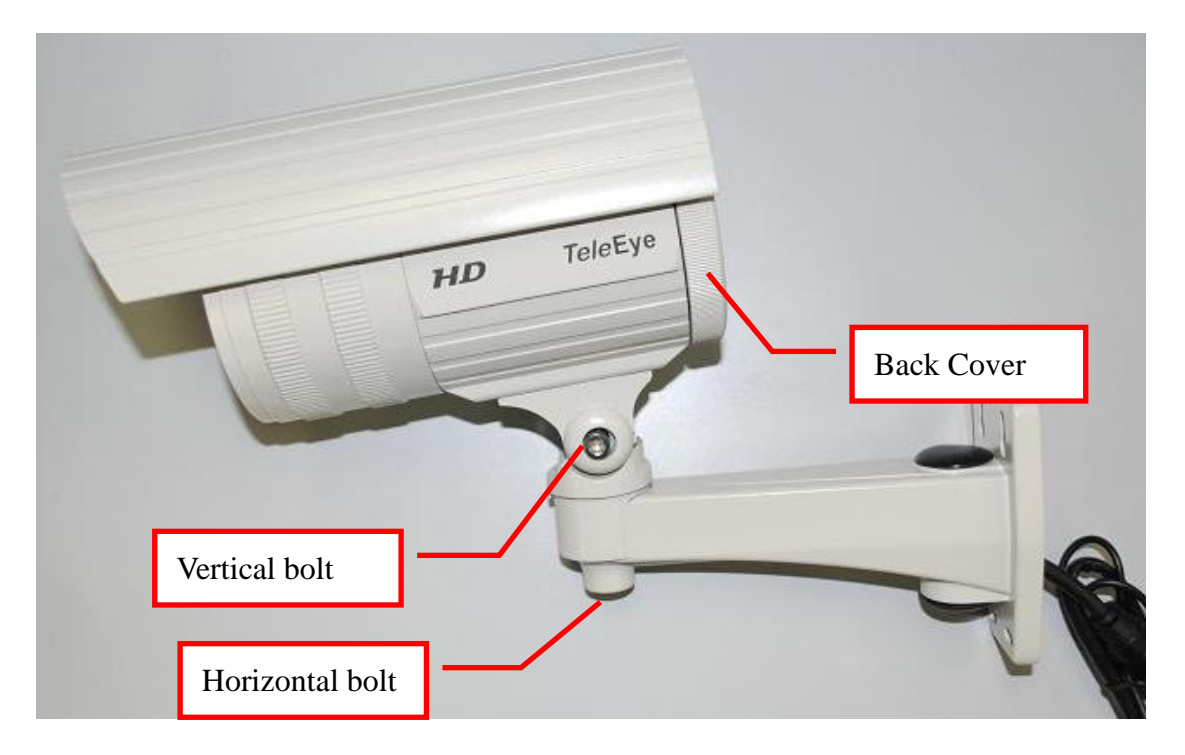

For adjusting the zoom ratio and focus:

- 1. Open the back cover.
- 2. Use the screwdriver to adjust the focus and the zoom ratio.
- 3. Close the back cover after adjusting the camera

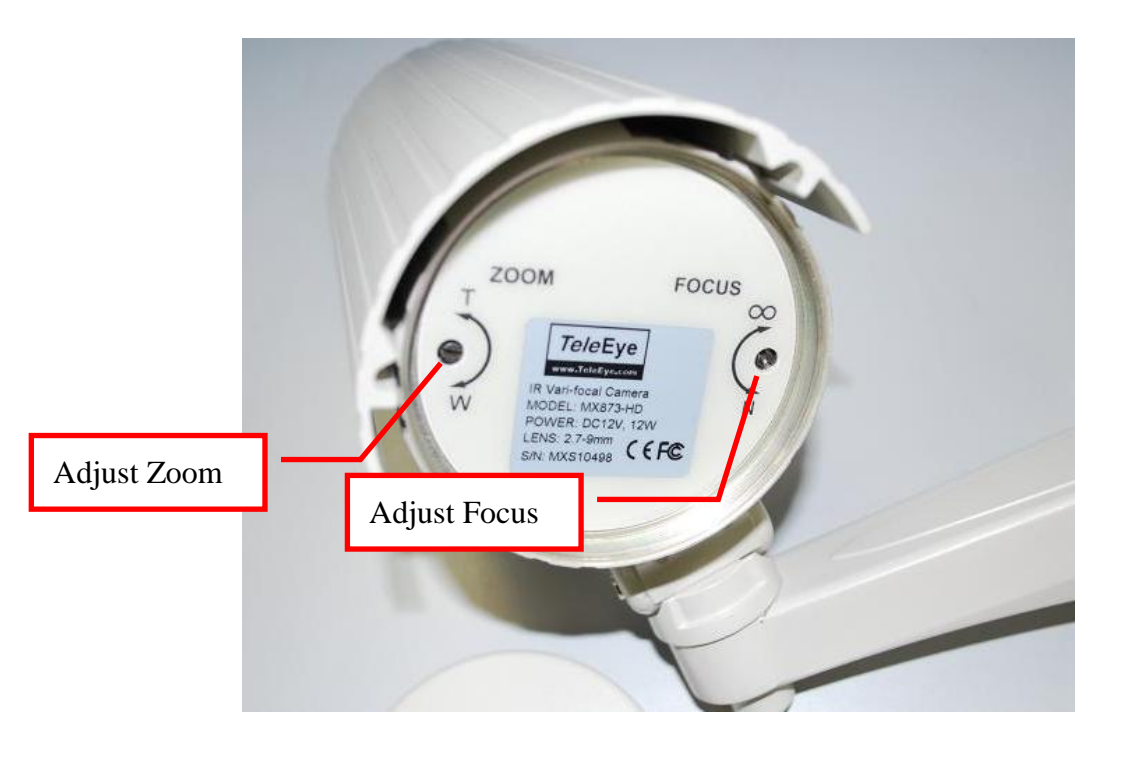

## 2.5. MX763-HD

#### 2.5.1.Features

#### MX763-HD Day/Night Box Camera

Day & Night Box Camera

- 1/3" SONY CMOS sensor
- 720p, 25fps
- CS-mount
- True day & night operation with auto IR-cut filter
- Power over Ethernet IEEE 802.3af
- HD SMAC-M multi-stream coder for HD video
- Independent HD video recording stream
- Independent mobile stream for mobile phone viewing
- Optional sureREC HD Video Recording Solution
- Optional sureSIGHT Integrated Video Management Solution

#### 2.5.2.Installation

- Install the CCTV Lens (CS mount) and connect its DC Iris Cable to the back of the camera.
- 2. Mount the camera onto the wall or ceiling.
- 3. Connect the Ethernet Cable to the Ethernet Port of the camera.
- 4. Connect the power cable with a 12VDC supply (if PoE is not available)

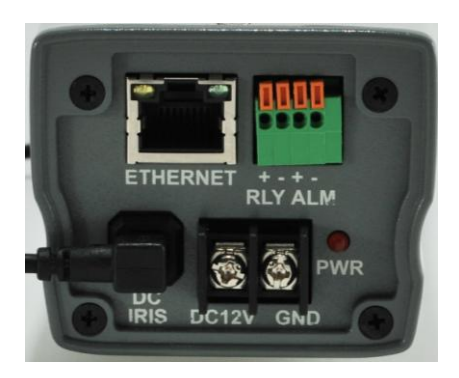

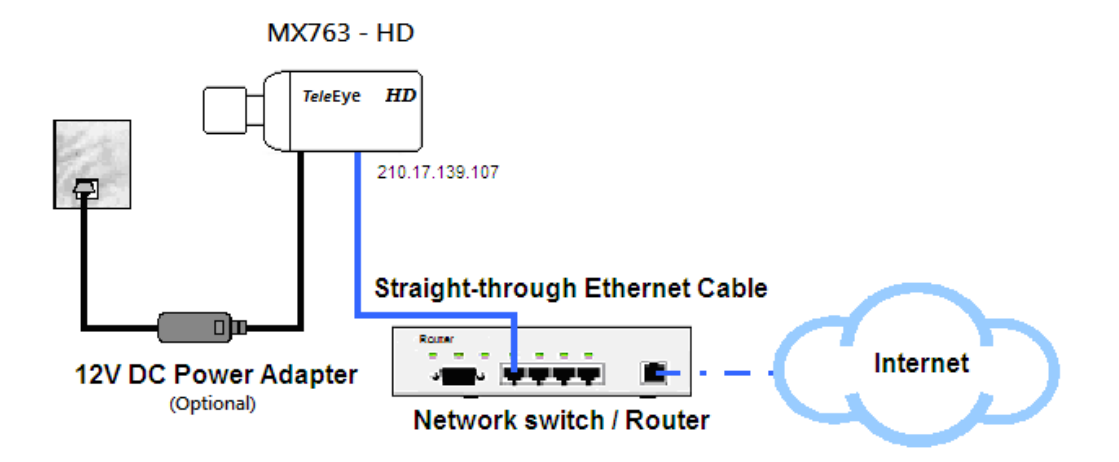

Run sureSIGHT or Web browser (Please refer to chapter 5 for more details) to start the live video monitoring in order to tune the camera according to the steps listed as below:

- 1. Use the Zoom Ring to adjust the viewing angle of the camera
- 2. Fine adjust the Focus Ring until a clear and sharp image is obtained.
- 3. Repeat step 1 and 2 until the viewing angle is satisfactory and the image is clear enough.

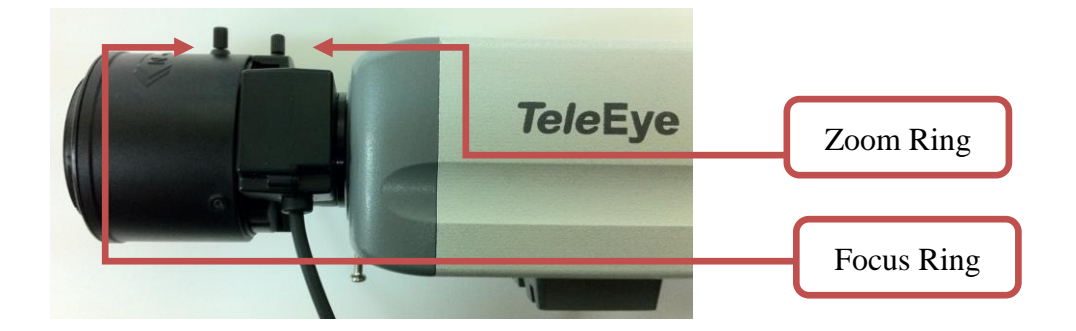

## 3. Software Installation

In this chapter, it will guide you how to install the sureSIGHT software.

## 3.1. PC Requirements

|            | sureSIGHT Lite                             | sureSIGHT<br>Business                  | sureSIGHT Pro  |
|------------|--------------------------------------------|----------------------------------------|----------------|
| Processor: | Intel® Core™ 2 Duo<br>Processor            | Intel® Core™ 2                         | Quad Processor |
| Memory:    | mory: 2 GB or above                        |                                        |                |
| Hard Disk: | ard Disk: 2 GB of free space or above      |                                        |                |
| Drive:     | CD-ROM or DVD-ROM                          |                                        |                |
| Display:   | 1280 x 800 resolution, Direct 3D supported |                                        |                |
| Sound:     | Sound card is required                     |                                        |                |
| Ethernet   | 10/100 Mbps or above                       |                                        |                |
| Port:      | Serial Port                                |                                        |                |
| OS:        | Microsoft Windows X                        | P SP3, Vista SP1 an<br>32-bit Edition) | d Windows 7    |

### 3.2. sureSIGHT Installation

sureSIGHT is an integrated video management platform for IP cameras and Video Recording Servers. Its modular design allows customers to scale up easily and add functional modules to suit specific requirements.

For the sureSIGHT installation, please refer to the following steps:

**<u>Step 1</u>**: Put the installation CD into a CD-ROM, the installer should be run automatically. If not, open the CD-ROM manually and run the "Installer.exe".

Step 2: Click the [Install] button next to "sureSIGHT" in the installation menu.

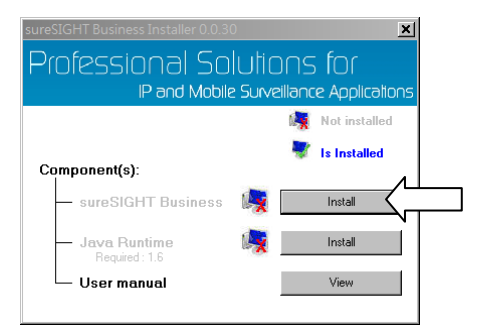

Step 3: Click the [Next >] button in the welcome window.

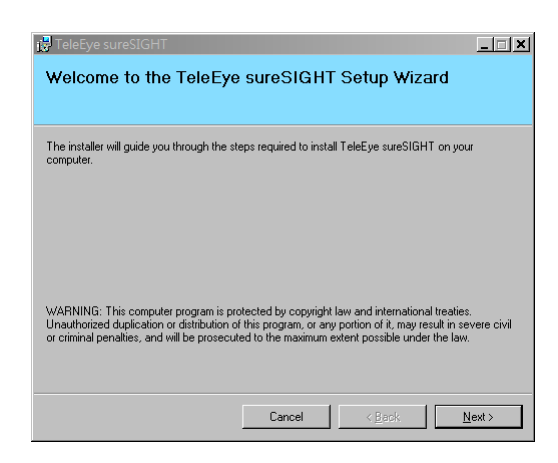

**<u>Step 4</u>**: After reading the license agreement, select "I Agree" to confirm, and then click the **[Next >]** button.

| 🚏 TeleEye sureSIGHT                                                                                                    |        |                |        |  |  |
|----------------------------------------------------------------------------------------------------|--------|----------------|--------|--|--|
| License Agreement                                                                                                    |        |                |        |  |  |
|                                                                                                    |        |                |        |  |  |
| Please take a moment to read the license agreement now. If you accept the terms below, click "I<br>Agree", then "Next". Otherwise click "Cancel".                                                                                                    |        |                |        |  |  |
| LICENSE AGREEMENT FOR TELEWIN RECEPTION SOFTWARE                                                                                                    |        |                |        |  |  |
| IMPORTANT - READ CAREFULLY: This License Agreement is a legal agreement<br>between you (either an individual or a single entity) and Signal Communications<br>Ltd. ("SiCOA!") for our software product with model number sureSIGHT, which<br>includes computer software and may include associated media, printed materials,<br>and "online" or electronic documentation ("SOFTWARE PRODUCT"). By<br>installing, copying, or otherwise using this SOFTWARE PRODUCT, you agree to<br>be bound by the terms of this License Agreement. |        |                |        |  |  |
| C I Do Not Agree                                                                                                    |        |                |        |  |  |
|                                                                                                    | Cancel | < <u>B</u> ack | Next > |  |  |

<u>Step 5:</u> [Browse] the installation path for sureSIGHT, [Disk Cost...] is available for user to check the available space for installation, then click the [Next >] button.

[Note] The default path "C:\Program Files\TeleEye\TeleEye sureSIGHT\" is recommended

| Select Installation 1                 | Folder                                |                                |
|---------------------------------------|---------------------------------------|--------------------------------|
| The installer will install TeleEye s  | ureSIGHT to the following folder.     |                                |
| To install in this folder, click "Nex | t". To install to a different folder, | enter it below or click "Brows |
| <u>F</u> older:                       |                                       |                                |
| C:\Program Files\TeleEye\Tele         | Eye sureSIGHT\                        | Browse                         |
|                                       |                                       | <u>D</u> isk Cost              |
|                                       |                                       |                                |
|                                       |                                       |                                |
|                                       |                                       |                                |
|                                       |                                       |                                |

**<u>Step 6:</u>** Click the **[Next >]** button to confirm the installation.

| 🕼 TeleEye sureSIGHT                                                   | 🕼 TeleEye sureSIGHT                   |
|-----------------------------------------------------------------------|---------------------------------------|
| Confirm Installation                                                  | Installing TeleEye sureSIGHT          |
|                                                                       |                                       |
| The installer is ready to install TeleEye sureSIGHT on your computer. | TeleEye sureSIGHT is being installed. |
| Click "Next" to start the installation.                               |                                       |
|                                                                       | Please wait                           |
|                                                                       |                                       |
| _                                                                     |                                       |
| L                                                                     |                                       |
|                                                                       | , N                                   |
|                                                                       | 4                                     |
|                                                                       | Cancel (Back Next)                    |

<u>Step 7:</u> When the installation is completed, click the **[Close]** button to close the window.

| 🙀 TeleEye sureSIGHT                                                                | _ 🗆 🗙 |
|------------------------------------------------------------------------------------|-------|
| Installation Complete                                                              |       |
|                                                                                    |       |
| TalaEus avecticum has been avecagefully installed                                  |       |
| TeleEye surestam T has been successfully installed.                                |       |
| Click "Close" to exit.                                                             |       |
|                                                                                    |       |
|                                                                                    |       |
|                                                                                    |       |
|                                                                                    |       |
|                                                                                    |       |
|                                                                                    |       |
|                                                                                    |       |
|                                                                                    |       |
| Please use Windows Update to check for any critical updates to the .NET Framework. |       |
|                                                                                    |       |
|                                                                                    |       |
| Cancel / Back                                                                      | lose  |
|                                                                                    | 2030  |

**<u>Step 8</u>**: If the PC does not have Java runtime installed, return to the installation menu and click the **[Install]** button next to "Java Runtime" to install it.

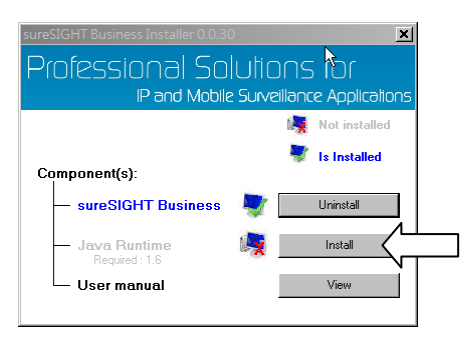

Step 9: After completing all the installation, sureSIGHT is ready on the start menu.

## 4. Network Configuration

In this chapter, it will guide you how to setup the target camera IP address.

## 4.1. Connect Camera to the Network

Before setting the IP address, please make sure the network connection is correct as following diagram:

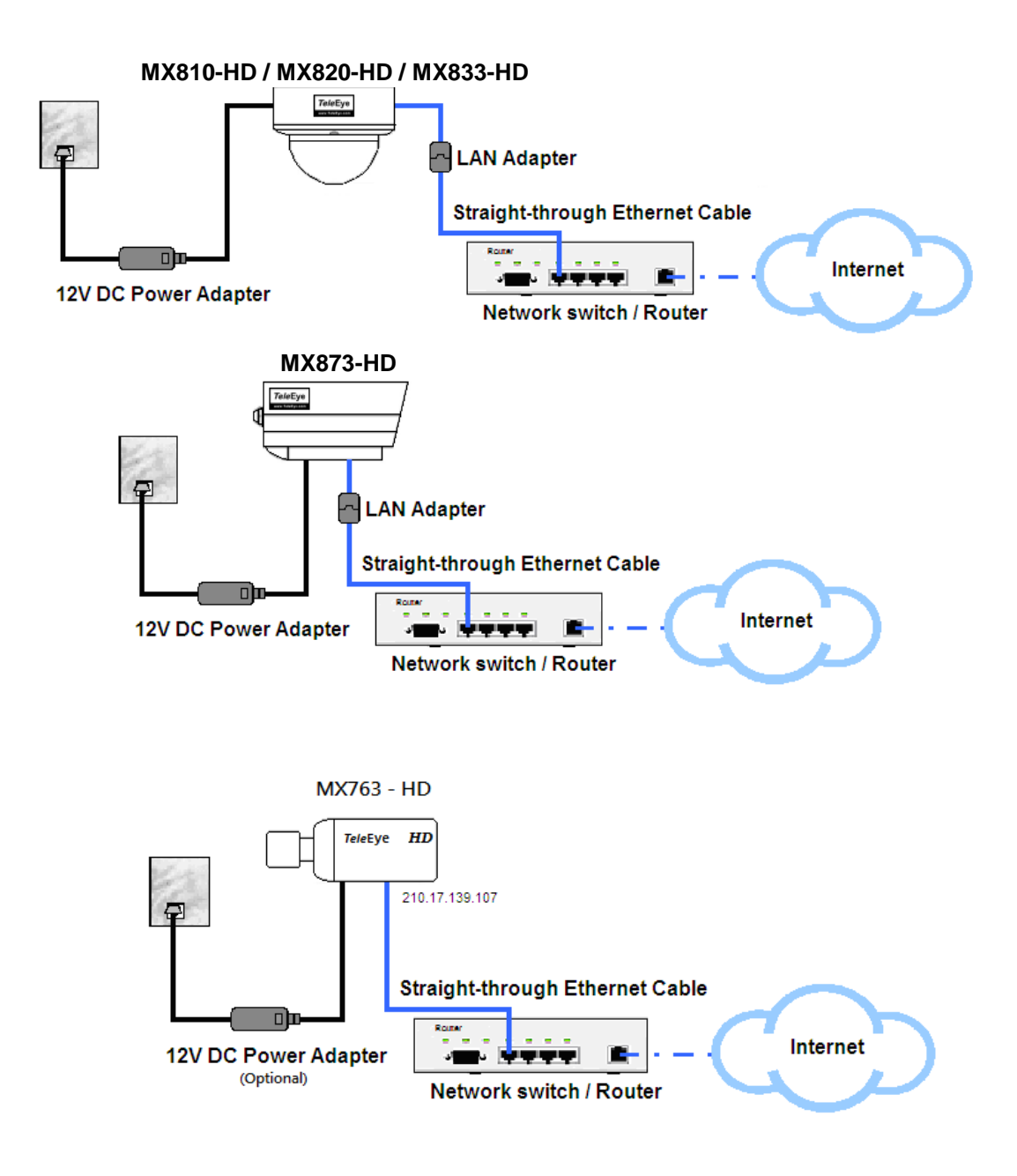

## 4.2. Change the IP address

**<u>Step 1</u>**: Before running the IP Setup Utility, turn on the IP camera and make sure the connection is correct.

**<u>Step 2</u>**: Select the "Run TeleEye IP setup utility" from the start menu.

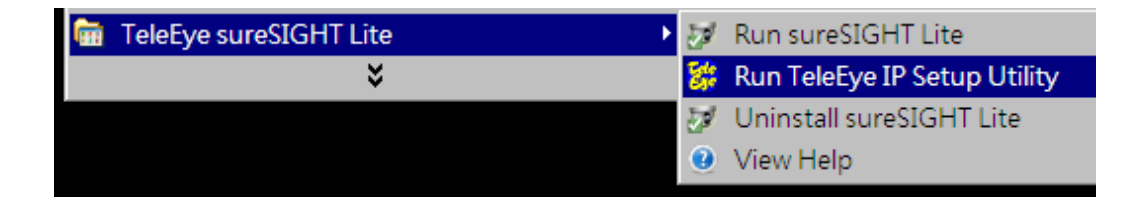

<u>Step 3:</u> By comparing the serial number, select the corresponding row from the list table on the left window. If the serial number cannot be found, click the **[Refresh]** button to try to find it again.

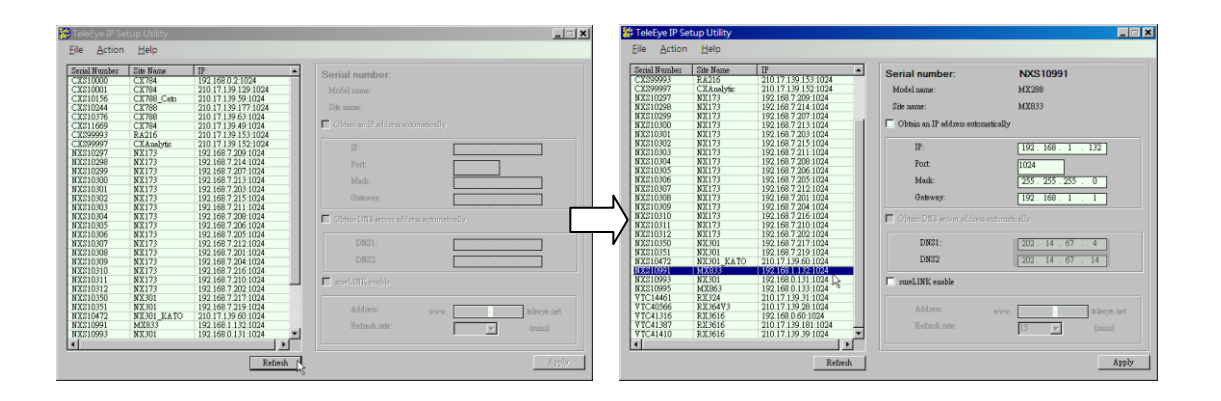

<u>Step 4:</u> There are two methods to assign the IP address for the camera: <u>Method 1:</u> For automatically assigning the IP address, select the "Obtain an IP address automatically" to assign the IP address by the DHCP server. Using this method, user only chooses which port they want to use.

| Serial number:<br>Model name:        | NXS10991<br>MX288   |
|--------------------------------------|---------------------|
| 🛋 te name:                           | MX833               |
| 🗸 💽 tain an IP address automatically | ł                   |
| IP:                                  | 192.168.1.132       |
| Port:                                | 1024                |
| Mask:                                | 255 . 255 . 255 . 0 |
| Gateway:                             | 192 168 1 1         |

**Method 2:** For manually assigning the IP address, unselect the "Obtain an IP address automatically". And input the specified IP address, port, network mask address and default gateway address.

| Serial number:                      | NXS10991            |
|-------------------------------------|---------------------|
| Model name:                         | MX288               |
|                                     | MX833               |
| btain an IP address automatically   |                     |
| IP:                                 | 192.168.1.128       |
| Port:                               | 1024                |
| Mask:                               | 255 . 255 . 255 . 0 |
| Gateway:                            | 192.168.1.1         |
| Cibitain DNS server address automat |                     |
| DNS1:                               | 202.14.67.4         |
| DNS2                                | 202.14.67.14        |

<u>Step 5</u>. If user wants to enable the dynamic IP connection, select the "sureLINK enable" to enable sureLINK and input the registered sureLINK address and the refresh rate. For example, if the registered sureLINK address is "www.rx.teleeye.teleeye.net" and the refresh rate is 15 minutes, please input them to the corresponding textbox as follows:

| Address:      | www. rx . teleeye .teleey | e.net |
|---------------|---------------------------|-------|
| Refresh rate: | 15 🔻 (min                 | s)    |
| Kerresh rate: | 15 <b>•</b> (m            | in:   |

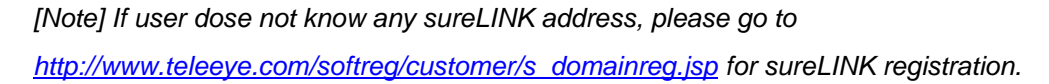

<u>Step 6:</u> Click the [Apply] button to apply all the settings. Then, the password dialogue box will be shown. Input the correct camera password and then click the [OK] button.

[Note] Default camera password is "000000".

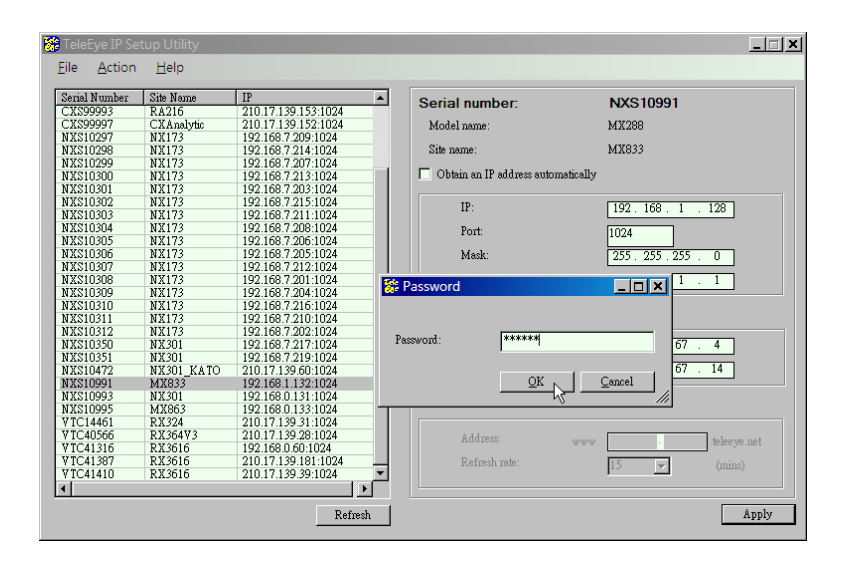

## 5. Video Monitoring

In this chapter, it will guide you how to do the video monitoring in a few steps. For more detailed procedures or operations, please refer to the relevant documents.

## 5.1. sureSIGHT

**<u>Step 1:</u>** Turn on the IP camera and make sure the connection is correct. Then select the "Run sureSIGHT Lite" from the start menu.

| 👼 TeleEye sureSIGHT Lite 🔹 🕨 | 2 | Run sureSIGHT Lite           |
|------------------------------|---|------------------------------|
| ¥                            | 8 | Run TeleEye IP Setup Utility |
|                              | 7 | Uninstall sureSIGHT Lite     |
|                              | 0 | View Help                    |

**<u>Step 2</u>**: Input the password in the password dialogue box, and then click the **button**.

[Note] Default password for administrator is "000000".

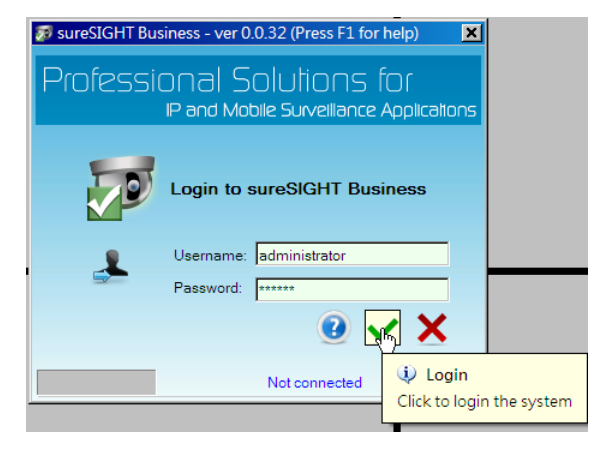

<u>Step 3:</u> Click the [Quick connect] button on the main toolbar to connect to the IP camera.

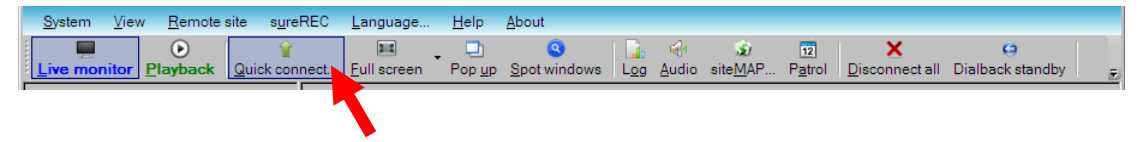

**<u>Step 4</u>**: Select the target camera by its serial number or site name from the list table on the left.

| New site (Press | F1 for help)       |                     |                    |                                                   | ×                  |
|-----------------|--------------------|---------------------|--------------------|---------------------------------------------------|--------------------|
|                 | New site           |                     |                    |                                                   |                    |
| J               | Please fill in the | e site information. |                    |                                                   | (*) Required Field |
|                 | r                  |                     |                    |                                                   |                    |
| Serial Num      | Site Name          | I IP                |                    |                                                   |                    |
| CXS10001        | CX784              | 210.17.139.129:1024 | Site name: (*)     | MX022 INVE100011 Bef. code:                       |                    |
| CXS10156        | CX788_Cato         | 210.17.139.59:1024  | ono nano. ( )      | MX833 [MX810441]                                  |                    |
| CXS10376        | CX788              | 210.17.139.63:1024  | IP/eural INK· (*)  | 102 168 1 132-1024                                |                    |
| CXS11669        | CX784              | 210.17.139.49:1024  | in /Surcentice ( ) | 102.100.1.102.1024                                |                    |
| CXS99993        | RA216              | 210.17.139.153:1024 |                    | Format: IP:Port or sureLINK address               |                    |
| CXS99997        | CXAnalytic         | 210.17.139.152:1024 |                    |                                                   |                    |
| NXS10297        | NX173              | 192.168.7.209:1024  | Connection type:   | TCP/PLAN Model:                                   | MX288              |
| NXS10299        | NX173              | 192.168.7.207:1024  |                    |                                                   |                    |
| NXS10301        | NX173              | 192.168.7.203:1024  |                    |                                                   |                    |
| NXS10302        | NX173              | 192.168.7.215:1024  | User name.         | I                                                 |                    |
| NXS10306        | NX173              | 192.168.7.205:1024  | D 1 (*)            | <b></b>                                           |                    |
| NXS10307        | NX173              | 192.168.7.212:1024  | Password: (*)      | Use advanced                                      | security mode      |
| NXS10308        | NX173              | 192.168.7.201:1024  |                    | r                                                 |                    |
| NXS10310        | NX173              | 192.168.7.216:1024  | Address:           |                                                   |                    |
| NXS10311        | NX173              | 192.168.7.210:1024  |                    | [                                                 |                    |
| NXS10312        | NX173              | 192.168.7.202:1024  |                    | J                                                 |                    |
| NXS10351        | NX301              | 192.168.7.219:1024  |                    | [                                                 |                    |
| NXS10523        | NX173              | 210.17.139.45:1024  |                    | J                                                 |                    |
| NXS10991        | MX833              | 192.168.1.132:1024  | Remarke:           | [                                                 |                    |
| NXS10993        | NX301              | 192.168.0.131:1024  | ricinarka.         |                                                   |                    |
| NXS10999        | NX301              | 210.17.139.35:1024  |                    |                                                   |                    |
| VTC14461        | RX324              | 210.17.139.31:1024  |                    |                                                   |                    |
| VTC41316        | RX3616             | 192.168.0.60:1024   |                    |                                                   | *                  |
| VTC41387        | RX3616             | 210.17.139.181:1024 |                    |                                                   |                    |
| VTC41410        | RX3616             | 210.17.139.39:1024  |                    |                                                   |                    |
|                 |                    |                     |                    | o register the site if site registration shock is | orphied            |
|                 |                    |                     |                    | o register the site it site registration check is | enabled.           |
|                 |                    |                     |                    |                                                   |                    |
|                 |                    |                     | Serial number:     | Registration code:                                |                    |
|                 |                    |                     |                    |                                                   | S 🗸 🗙              |

<u>Step 5</u>: After selecting the camera, choose the connection type from the list. [Notes] TCP/IP LAN is recommended.

| Connection type: | TCP/IP LAN                                          |
|------------------|-----------------------------------------------------|
| User name:       | TCP/IP LAN<br>TCP/IP Broadband<br>TCP/IP Narrowband |

**<u>Step 6</u>**: There are two security modes for user to make a connection:

**Mode 1:** For normal security mode, only password is required. Unselect the "Use advanced security mode". Then input the password in the "Password:(\*)" field.

[Note] Default password is "000000".

| Site name: (*)   | MX833 [NXS10991]        | Ref. code:    |                 |
|------------------|-------------------------|---------------|-----------------|
| IP/sureLINK: (*) | 192.168.1.132:1024      |               |                 |
|                  | Format: IP:Port or sure | eLINK address |                 |
| Connection type: | TCP/IP LAN              | Model:        | MX288           |
| User name:       |                         | $\sim$        |                 |
| Password: (*)    | *****                   |               | d security mode |

| Site name: (*)   | MX833 [NXS10991]         | Ref. code:   |                 |
|------------------|--------------------------|--------------|-----------------|
| IP/sureLINK: (*) | 192.168.1.132:1024       |              |                 |
|                  | Format: IP:Port or surel | INK address  |                 |
| Connection type: | TCP/IP LAN               | Model:       | MX288           |
| User name:       | administrator            | _            |                 |
| Password: (*)    | *****                    | Use advanced | d security mode |

<u>Step 7</u>: Click the  $\checkmark$  button to confirm all the site information. And then the sureSIGHT will connect to the target camera.

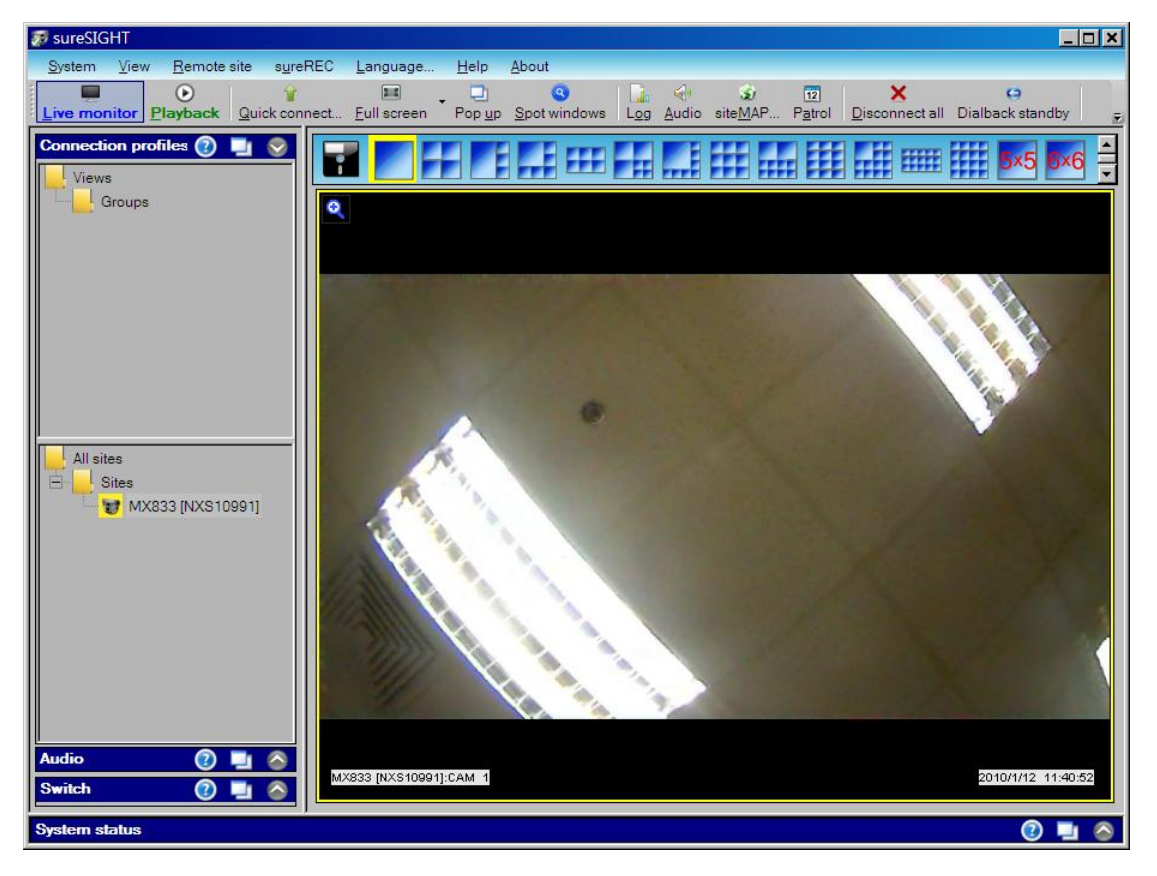

[Reference] For more details of the operations, please refer to the sureSIGHT user manual.

### 5.2. Web Browser

<u>Step 1</u>: Run a web browser such as Internet Explorer. Enter the IP address or the sureLINK address in the address bar.

| 🥭 TeleEye M | X288 Web Video - MX833 - Windows Internet Ex | olorer |                       | . 🗆 🗙      |
|-------------|----------------------------------------------|--------|-----------------------|------------|
| 60-1        | http://192.168.1.132/                        |        | 💌 🔄 🔀 🕅 🖉 Live Search | <b>P</b> • |
| 😭 我的最愛      | 🏉 TeleEye MX288 Web Video - MX833            |        |                       |            |
|             |                                              |        | ₽<br>Java             | ×          |

[Note] Java Runtime Environment (JRE) is required for the web browser to run the application. If the PC does not have JRE, please go to the http://www.java.com to download the latest version.

**<u>Step 2</u>**: Select the connection type in the connection dialogue box. Then enter the password in the "Password:" field.

|            | Welcome to MX Java Viewer | SMAC-M                 |                         |                           | SMAC.M                                  |
|------------|---------------------------|------------------------|-------------------------|---------------------------|-----------------------------------------|
| User Name: |                           | Advanced Security Mode |                         | Welcome to MX Java Viewer | WULTI- STREAM<br>WULTI- STREAM<br>WIDEO |
| Type:      |                           | Tx Reg                 | User Name:<br>Password: |                           | Advanced Security Mode                  |
|            | Broadband<br>Narrowband   |                        | Туре:                   |                           | Tx Reg                                  |

[Note] Default password is "000000" for normal security mode.

For normal security mode, only password is required, but for advanced security mode, both password and user name are required to be input.

|            |                    | SMAC-M                |
|------------|--------------------|-----------------------|
|            | Welcome to MX Java | Viewer                |
| User Name: |                    | Advanced Security Mod |
| Password:  | *****              | Connect               |
| Туре:      | LAN                | ▼ Tx Reg              |

**<u>Step 3:</u>** Click the **[Connect]** button to connect the video stream. And the video stream will be displayed on the browser as below:

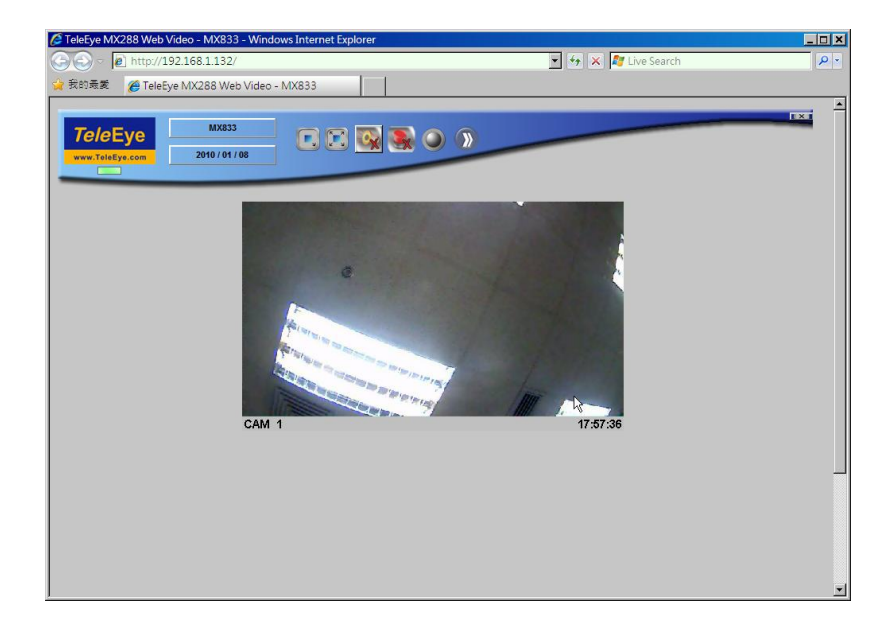

There are several buttons on the top of the video screen. The function of each button is described as follows:

|                         | In normal display mode, enlarge the video resolution.                                                       |
|-------------------------|----------------------------------------------------------------------------------------------------|
|                         | In normal display mode, shrink the video resolution.                                                        |
|                         | Change the video resolution to the full screen size. Press 'ESC' to return back to the normal display size. |
| Ox                      | When an event is triggered, click on this button to mute the event alert sound.                             |
| <b>M</b>                | When an event is triggered, click on this button to clear the event.                                        |
|                         | If an alarm is triggered, it will be turned on. Otherwise, it will be off.                                  |
| 8                       | After clicking on this button, the following buttons will be shown.                                         |
| Î                       | This button is for general setting.                                                                         |
|                         | This button is for audio control.                                                                           |
| 4.4.3<br>4.4.3<br>4.4.3 | This button is for Pan-Tilt-Zoom control.                                                                   |
| 1                       | This button is for checking the log files.                                                                  |
| <b>@.</b>               | This button is for advanced setting. (e.g. Video quality)                                                   |
|                         | This button is for controlling the switch. #                                                                |

# MX series does not support this feature

## 6. Appendix

### **6.1. Functional Features**

#### HD SMAC-M – Revolutionary multi-stream coder for HD video

HD SMAC-M is the world's first multi-stream coder developed by TeleEye for HD video recording & transmission. It is specially designed for IP & mobile surveillance application. HD SMAC-M features an independent HD recording stream to facilitate undisturbed recording of HD video while viewing through Internet or mobile devices.

- Providing four independent video streams covering different bit rates
- Offering simultaneous video surveillance and high quality HD video recording functions
- Transmitting 80% faster than H.264 on ADSL
- Recording 29% longer than H.264

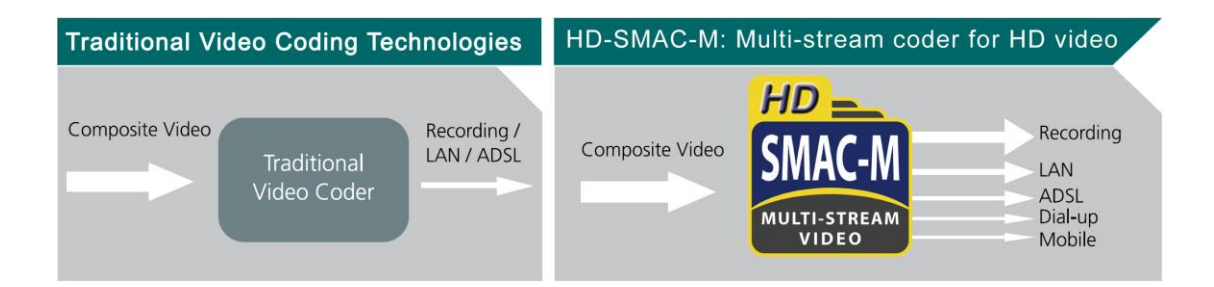

#### **16:9 Aspect Ratio Providing Wider View**

TeleEye MX Series records the HD video with the aspect ratio of 16:9. There is a significant advantage over conventional camera, which provides the 4:3 aspect ratio of video. The wide screen format of TeleEye MX provides 33% more viewing area than conventional cameras with much better clarity. Hence, it gives user a wider view, and greatly reduces the blind spot of surveillance system.

#### Superb Video Quality with Great Details

TeleEye MX Series HD CCTV provides ultra-high resolution video quality. Its resolution is greatly increased to over 800 TVL which exceeds conventional cameras that usually provide maximum resolution with 540 TVL.

#### High Definition Progressive Scan Video

TeleEye MX Series HD CCTV Cameras come with high definition Progressive Scanning Technology. Its image is scanned line by line, instead of using the interlaced scanning method to interlace two groups of lines. The images have less distortion and jaggedness especially for the fast image movement.

#### **IP-based Video Surveillance Solution**

TeleEye High Definition Video Surveillance system is an IP-based solution. With the features of IP-based transmission, i.e. packet switching, versatile media and digital transmission, the TeleEye HD CCTV system can utilize the network resources, immune to high noise and transmit video through different media, such as CAT5 cable, Wi-Fi or mobile network.

#### **Total Solution for HD Video Surveillance**

TeleEye MX is capable of HD live video recording and multi-site viewing by using TeleEye sureREC HD Video Recording Solution and sureSIGHT Integrated Video Management Solution. sureREC is specifically designed for recording the independent HD video stream of up to 64 MX cameras. sureSIGHT HD supports HD live video viewing from up to 64 TeleEye MX Series HD CCTV simultaneously. Its modular design allows customers to scale up easily and add functional modules to suit specific requirements.

#### Video Surveillance Everywhere

By using TeleEye M-monitoring Solution (M-303), users can view live video through mobile phone. The M-303 software supports HSPA, 3G, EDGE and GPRS network. Users can also receive the event alerts of remote sites through the mobile phone immediately.

## 6.2. Specifications

| MODEL                                 | MX810-HD                                                                                      | MX820-HD / MX823-HD                      | MX833-HD                               |  |
|---------------------------------------|-----------------------------------------------------------------------------------------------|------------------------------------------|----------------------------------------|--|
|                                       | High Definition Fixed Dome                                                                    | Outdoor & Vandal Resistant<br>Fixed Dome | IR Vandal Resistant<br>Vari-focal Dome |  |
|                                       |                                                                                               | VIDEO                                    |                                        |  |
| IMAGE SENSOR                          | 1/3.2", 2 megapixel CMOS Sensor                                                               |                                          |                                        |  |
| RESOLUTION                            | 1600x1200 pixels (UXGA)                                                                       |                                          |                                        |  |
| MINIMUM ILLUMINATION                  | 0.5 Lu:                                                                                       | x @ F1                                   | 0.0 Lux (~15m)                         |  |
| LENS                                  | f=3.6mm or 6mm<br>fixed iris lens                                                             |                                          | f=2.7-9mm<br>Vari-focal auto-iris lens |  |
| VIEW ANGLE (HORIZONTAL)               | 41° / 64°                                                                                     |                                          | 25° - 77°                              |  |
| MECHANICAL REMOVABLE<br>IR-CUT FILTER | No                                                                                            |                                          | Yes                                    |  |
|                                       |                                                                                               |                                          |                                        |  |
| NETWORK INTERFACE                     | RJ-45, 10/100 Base-T Ethernet (Auto-Sensing)                                                  |                                          | Sensing)                               |  |
| NETWORK PROTOCOL                      | HTTP, uPnP, DHCP                                                                              |                                          |                                        |  |
| DYNAMIC IP                            | sureLink, DDNS                                                                                |                                          |                                        |  |
| LIVE RESOLUTION                       | 1600x900, 1280x720, 960x540, 640x360, 480x270, 320x180                                        |                                          |                                        |  |
| LIVE FRAME RATE                       | Up to 15 fps                                                                                  |                                          |                                        |  |
| CONCURRENT USERS                      | 6 (Independent)                                                                               |                                          |                                        |  |
| SECURITY                              | Multiple user access levels with password protection                                          |                                          |                                        |  |
| WEB SERVER                            | Built-in                                                                                      |                                          |                                        |  |
|                                       | VIDEO COMPRESSION                                                                             |                                          |                                        |  |
| COMPRESSION                           | HD SMAC-M multi-stream                                                                        |                                          |                                        |  |
| VIDEO STREAMING                       | 4 simultaneous streams for recording, LAN, ADSL and mobile                                    |                                          |                                        |  |
|                                       | RECORDING                                                                                     |                                          |                                        |  |
| SOFTWARE                              |                                                                                               | sureREC                                  |                                        |  |
| STREAM                                | Independent recording stream, independent resolution, frame rate with live<br>monitoring      |                                          |                                        |  |
| MODE                                  | Manual, Schedule Motion, Schedule Event                                                       |                                          |                                        |  |
| RESOLUTION                            | 1600x900, 1280x720, 960x540, 640x360, 320x180                                                 |                                          |                                        |  |
| FRAME RATE                            | Up to 15 fps                                                                                  |                                          |                                        |  |
| PLAYBACK                              | Forward, Backward, Pause,<br>Stop Forward, Stop Backward, v10 Fact Forward, v100 Fact Forward |                                          |                                        |  |
|                                       | EVENT HANDLING                                                                                |                                          |                                        |  |
| EVENT                                 | External Alarm, Video Motion Detection                                                        |                                          |                                        |  |
| ACTION                                | E-mail, Dial Back, Alarm Image Recording                                                      |                                          |                                        |  |
| EXTERNAL ALARM INPUT                  | 1 x NC/NO                                                                                     |                                          |                                        |  |
|                                       | POWER                                                                                         |                                          |                                        |  |
| POWER IN                              | DC 12V                                                                                        | DC 12V                                   | DC 12V, PoE                            |  |
| MAXIMUM RATING                        | 7.4W                                                                                          | 7.4W                                     | 12W                                    |  |
|                                       | OPERATING ENVIRONMENT                                                                         |                                          |                                        |  |
| AMBIENT TEMPERATURE                   | 0°C - 40°C                                                                                    |                                          |                                        |  |
|                                       | <85% (no condensation)                                                                        |                                          |                                        |  |
|                                       | MECHANICAL DESIGN                                                                             |                                          |                                        |  |
| WEATHER PROFF                         |                                                                                               | IP66                                     |                                        |  |
| VANDAL RESISTANT                      | Yes                                                                                           | Yes                                      | Yes                                    |  |
|                                       | 0.45g                                                                                         | 1kg                                      | 1kg                                    |  |

| MODEL                                 | MX873-HD                                                                                     | MX763-HD                           |  |  |
|---------------------------------------|----------------------------------------------------------------------------------------------|------------------------------------|--|--|
|                                       | IR Vari-Focal                                                                                | Day/Night Box Camera               |  |  |
|                                       | VIDE                                                                                         | O                                  |  |  |
| IMAGE SENSOR                          | 1/3.2", 2 megapixel CMOS Sensor                                                              | 1/3", 1.3 megapixel CMOS Sensor    |  |  |
| RESOLUTION                            | 1600x1200 pixels (UXGA)                                                                      | 1280x720 pixels                    |  |  |
| MINIMUM ILLUMINATION                  | 0.0 Lux (~15m)                                                                               | 0.1Lux                             |  |  |
| LENS                                  | f=2.7-9mm<br>Vari-focal auto-iris lens                                                       | Depends on Lens used<br>(CS mount) |  |  |
| VIEW ANGLE (HORIZONTAL)               | 25° - 77°                                                                                    |                                    |  |  |
| MECHANICAL REMOVABLE<br>IR-CUT FILTER | Yes                                                                                          |                                    |  |  |
|                                       | CONNECTIVITY                                                                                 |                                    |  |  |
| NETWORK INTERFACE                     | RJ-45, 10/100 Base-T Ethernet (Auto-Sensing)                                                 |                                    |  |  |
| NETWORK PROTOCOL                      | HTTP, uPnP, DHCP                                                                             |                                    |  |  |
| DYNAMIC IP                            | sureLink, DDNS                                                                               |                                    |  |  |
| LIVE RESOLUTION                       | 1600x900, 1280x720, 960x540<br>640x360, 480x270, 320x180                                     | 1280x720, 640x360, 320x180         |  |  |
| LIVE FRAME RATE                       | Up to 15 fps                                                                                 | Up to 25 fps                       |  |  |
| CONCURRENT USERS                      | 6 (Indepe                                                                                    | ndent)                             |  |  |
| SECURITY                              | Multiple user access levels with password protection                                         |                                    |  |  |
| WEB SERVER                            | Built-in                                                                                     |                                    |  |  |
|                                       | VIDEO COMPRESSION                                                                            |                                    |  |  |
| COMPRESSION                           | HD SMAC-M multi-stream                                                                       |                                    |  |  |
| VIDEO STREAMING                       | 4 simultaneous streams for recording, LAN, ADSL and mobile                                   |                                    |  |  |
|                                       | RECORDING                                                                                    |                                    |  |  |
| SOFTWARE                              | sureREC                                                                                      |                                    |  |  |
| STREAM                                | Independent recording stream, independent resolution, frame rate with live monitoring        |                                    |  |  |
| MODE                                  | Manual, Schedule Motion, Schedule Event                                                      |                                    |  |  |
| RESOLUTION                            | 1600x900, 1280x720, 960x540<br>640x360, 320x180                                              | 1280x720, 640x360, 320x180         |  |  |
| FRAME RATE                            | Up to 15 fps                                                                                 | Up to 25 fps                       |  |  |
| PLAYBACK                              | Forward, Backward, Pause<br>Step Forward, Step Backward, x10 Fast Forward, x100 Fast Forward |                                    |  |  |
|                                       | EVENT HANDLING                                                                               |                                    |  |  |
| EVENT                                 | External Alarm, Video                                                                        | o Motion Detection                 |  |  |
| ACTION                                | E-mail, Dial Back, Alarm Image Recording                                                     | E-mail, Dial Back, Relay Switch    |  |  |
| EXTERNAL ALARM INPUT                  | 1 x NC/NO                                                                                    |                                    |  |  |
|                                       | POWER                                                                                        |                                    |  |  |
| POWER IN                              | DC 12V                                                                                       | DC 12V, PoE                        |  |  |
| MAXIMUM RATING                        | 12W                                                                                          | 12W                                |  |  |
|                                       | OPERATING ENVIRONMENT                                                                        |                                    |  |  |
| AMBIENT TEMPERATURE                   | 0°C - 40°C                                                                                   |                                    |  |  |
| RELATIVE HUMIDITY                     | <85% (no condensation)                                                                       |                                    |  |  |
|                                       | MECHANICAL DESIGN                                                                            |                                    |  |  |
| WEATHER PROFF                         | IP66                                                                                         | No                                 |  |  |
| VANDAL RESISTANT                      | Yes                                                                                          | No                                 |  |  |
| NET WEIGHT                            | 1.2kg                                                                                        | 0.6kg                              |  |  |

## 6.3. Dimension

### 6.3.1.MX810-HD

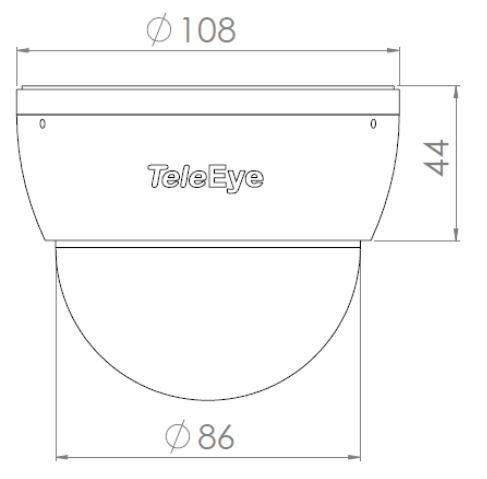

#### 6.3.2.MX820-HD

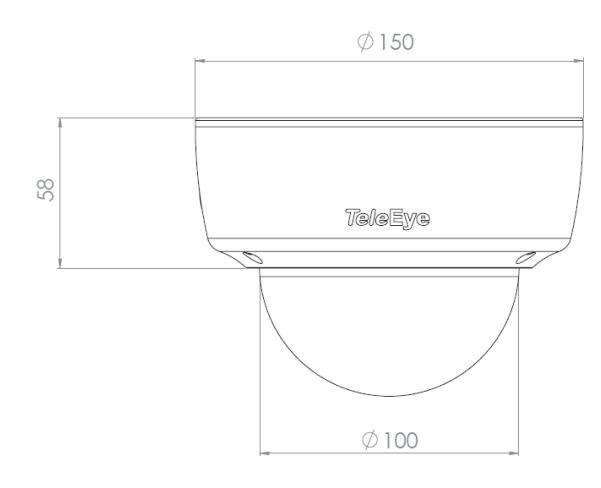

6.3.3. MX823-HD

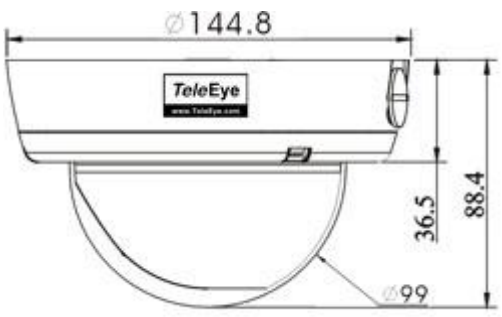

PAGE 43

#### 6.3.4.MX833-HD

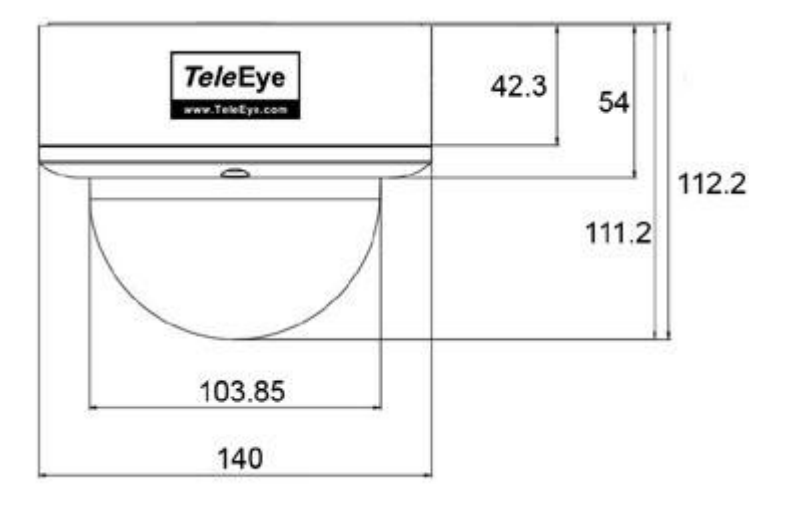

#### 6.3.5.MX873-HD

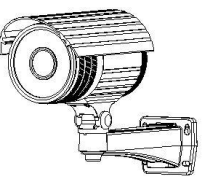

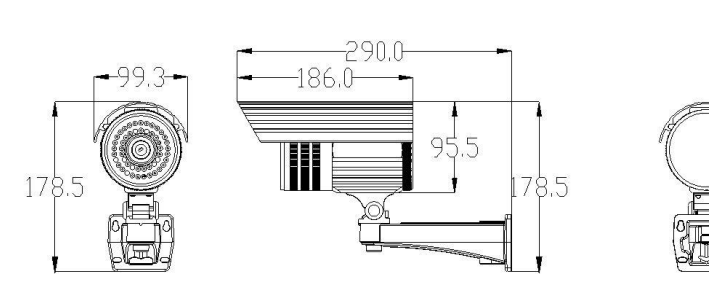

#### 6.3.6.MX763-HD

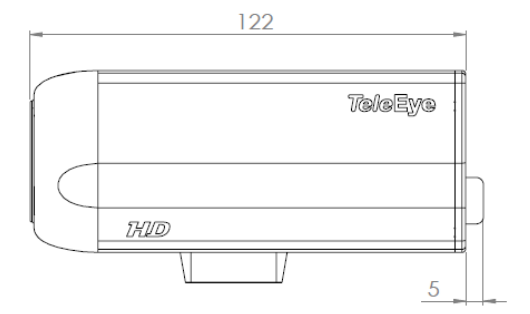

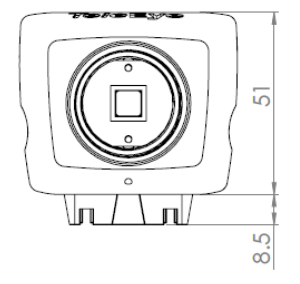

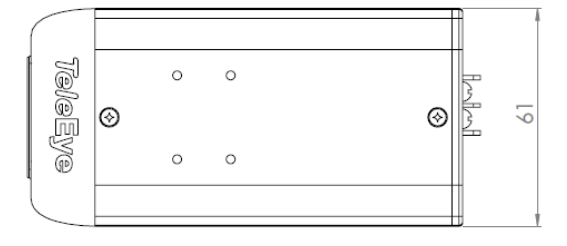